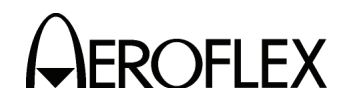

- 2. <u>Calibration/Verification</u>
  - A. General

| CALIBRATION/VERIFICATION PROCEDURE     | PAGE |
|----------------------------------------|------|
| Power Supply                           | 7    |
| Counter Time Base                      | 10   |
| Cal Marks                              | 11   |
| RF Check and Level                     | 12   |
| ТАСАЛ АМ                               | 16   |
| SLS Level                              | 18   |
| XPDR/DME Pulse Spacing and Shaping     | 22   |
| XPDR/DME Window Width and Positioning  | 28   |
| X and Y Channel Range and R-NAV Delay  | 33   |
| 50% Video Slicer and Transmitter Power | 36   |
|                                        | 30   |
| Parameter Verifications                | 43   |

(1) Calibration/Verification Schedule

The Calibration/Verification Procedures should be performed as a result of one or more of the following conditions:

• Failure to Meet Specifications

If, during the course of normal operation, the ATC-1400A-2 or any major function thereof fails to meet the performance specifications according to Appendix I, Calibration/Verification Procedures should be performed.

• Assembly Replacement

If one or more ATC-1400A-2 assemblies are replaced, Calibration/Verification Procedures should be performed according to 2-2-2, Table 47.

• Annual Calibration/Verification

IFR recommends an annual Calibration/Verification on the ATC-1400A-2 to maintain proper testing standards.

(2) Controls, Connectors and Indicators

Refer to Appendix J, Figure 1 to locate controls, connectors and indicators on the ATC-1400A-2 Front Panel. Refer to Appendix J, Figure 2 to locate controls, connectors and indicators on the ATC-1400A-2 Rear Panel.

(3) Test Record

A Calibration/Verification Data Sheet is provided for recording results obtained while performing the Calibration/Verification Procedures.

**NOTE:** It is recommended the technician reproduce copies of the Calibration/ Verification Data Sheet rather than use the copy in this manual.

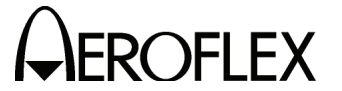

- **B.** Precautions
  - (1) Safety
    - WARNING: REMOVE ALL JEWELRY OR OTHER COSMETIC APPAREL BEFORE PERFORMING ANY CALIBRATION/VERIFICATION PROCEDURE INVOLVING LIVE CIRCUITS.
    - WARNING: WHEN WORKING WITH LIVE CIRCUITS OF HIGH POTENTIAL, KEEP ONE HAND IN POCKET OR BEHIND BACK TO AVOID SERIOUS SHOCK HAZARD.
    - WARNING: USE ONLY INSULATED TROUBLESHOOTING TOOLS WHEN WORKING WITH LIVE CIRCUITS.
    - WARNING: FOR ADDED INSULATION, PLACE RUBBER BENCH MAT UNDERNEATH ALL POWERED BENCH EQUIPMENT, AS WELL AS RUBBER MAT UNDERNEATH TECHNICIAN'S CHAIR.
    - WARNING: HEED ALL WARNINGS AND CAUTIONS CONCERNING MAXIMUM VOLTAGES AND POWER INPUTS.
  - (2) ESD
    - **CAUTION:** THE POWER SUPPLY ASSY, DIGITAL IF PCB ASSY, FRONT PANEL PULSE PCB ASSY, RF ASSY AND FRONT PANEL ASSY CONTAIN PARTS SENSITIVE TO DAMAGE BY ELECTROSTATIC DISCHARGE (ESD). ALL PERSONNEL PERFORMING CALIBRATION PROCEDURES SHOULD HAVE KNOWLEDGE OF ACCEPTED ESD PRACTICES AND/OR BE ESD CERTIFIED.

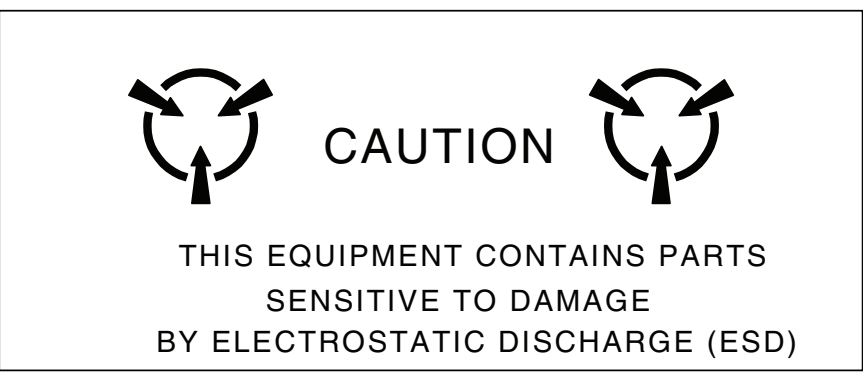

(3) EMC and Safety Compliance

All assemblies, cables, connectors, plastic fasteners, gaskets, fingerstock and miscellaneous hardware within the Test Set are configured to satisfy the safety and EMC compliance standards.

**CAUTION:** UPON COMPLETION OF ANY MAINTENANCE ACTION; ALL ASSEMBLIES, CABLES, CONNECTORS, PLASTIC FASTENERS, GASKETS, FINGERSTOCK AND MISCELLANEOUS HARDWARE MUST BE CONFIGURED AS INSTALLED AT THE FACTORY.

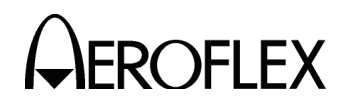

- C. Requirements
  - (1) Test Equipment

Appendix G contains a list of test equipment suitable for performing any procedure in this manual. Any other equipment meeting the specifications of equipment listed in Appendix G may be substituted in place of the recommended models.

**NOTE:** For certain procedures, equipment listed in Appendix G may exceed the minimum required specifications.

(2) Disassembly

Remove the top cover from the ATC-1400A-2 according to the disassembly procedure in 2-3-1D(1)(a). Remove the Card Cage Assembly cover according to the disassembly procedure in 2-3-1D(14)(a).

(3) Environment

For best results, the calibration/verification environmental conditions should be identical to the environmental conditions at the normal operating location.

(4) Tools

Adjustments require a non-conductive adjustment tool up to four inches ( $\approx ten$  centimeters) in length.

# **EROFLEX** MAINTENANCE MANUAL ATC-1400A-2

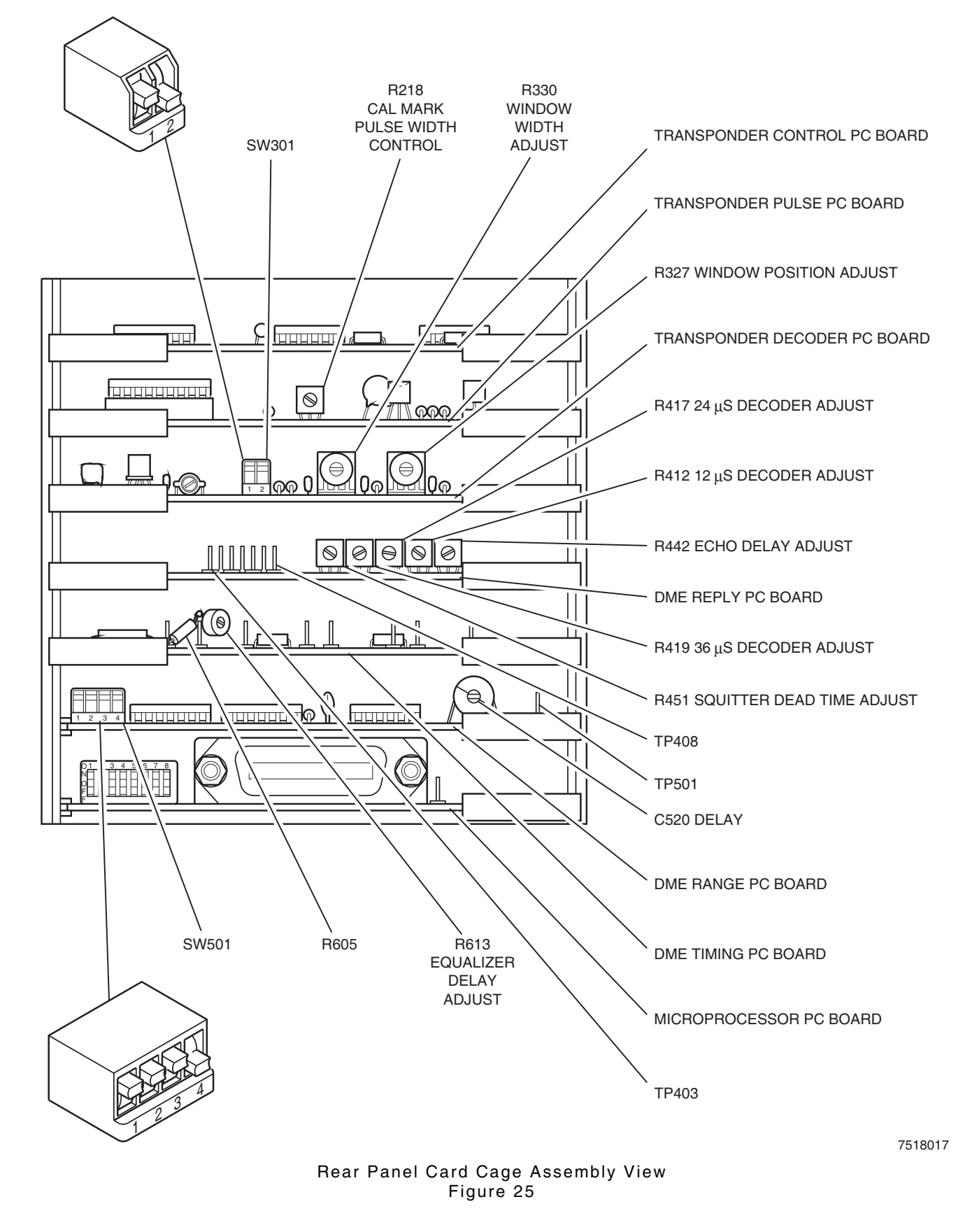

| Requirements |          |
|--------------|----------|
| Replacement  |          |
| Assembly     | Table 47 |

| Parameter Verifications                                                                                             |                      |                                  |                             |                             |                              |                                |                                |                              |                               |                            |                    |                         |                        |                  |                |                      | ullet                 |                             |                     |
|----------------------------------------------------------------------------------------------------|----------------------|----------------------------------|-----------------------------|-----------------------------|------------------------------|--------------------------------|--------------------------------|------------------------------|-------------------------------|----------------------------|--------------------|-------------------------|------------------------|------------------|----------------|----------------------|-----------------------|-----------------------------|---------------------|
| Discriminator Frequency                                                                                             |                      |                                  |                             |                             |                              |                                |                                |                              |                               |                            |                    |                         | •                      |                  | •              | •                    |                       |                             |                     |
| 50% Video Slicer and<br>Transmitter Power                                                                           |                      |                                  |                             |                             |                              |                                |                                |                              |                               |                            |                    |                         | •                      |                  | •              | •                    | •                     |                             |                     |
| א and Y Channel Range and<br>Pelay Delay                                                                            |                      |                                  | •                           | •                           | •                            |                                | •                              |                              |                               | •                          |                    |                         |                        |                  |                |                      | •                     | •                           |                     |
| ArdR/DME Window Width<br>Ang Positioning                                                                            |                      |                                  |                             | •                           |                              |                                | •                              |                              |                               |                            |                    |                         |                        |                  |                |                      | •                     |                             |                     |
| XPDR/DME Pulse Spacing<br>and Shaping                                                                               |                      |                                  |                             |                             |                              |                                |                                |                              |                               | •                          |                    |                         |                        |                  |                |                      |                       |                             |                     |
| I9V9J SJ2                                                                                                    |                      |                                  |                             |                             |                              |                                |                                |                              |                               | •                          | •                  |                         |                        |                  |                | •                    |                       |                             |                     |
| MA NADAT                                                                                                    |                      |                                  |                             |                             |                              |                                |                                |                              | •                             | ullet                      | •                  |                         |                        |                  |                | lacksquare           |                       |                             |                     |
| RF Frequency Check and<br>Level                                                                                     |                      |                                  |                             |                             |                              |                                |                                |                              | •                             | •                          | •                  | •                       |                        |                  |                | •                    |                       |                             |                     |
| Cal Marks                                                                                                    |                      |                                  |                             |                             |                              |                                | $\bullet$                      | •                            |                               |                            |                    |                         |                        |                  |                |                      | $\bullet$             |                             |                     |
| Counter Time Base                                                                                                   |                      |                                  |                             |                             |                              |                                |                                |                              |                               |                            |                    |                         |                        | ullet            |                |                      | •                     |                             |                     |
| Power Supply                                                                                                    |                      |                                  |                             |                             |                              |                                |                                |                              |                               |                            |                    |                         |                        |                  |                |                      | ullet                 |                             |                     |
| the following<br>Calibration<br>Procedures must<br>be performed.<br>If this assembly<br>is repaired or<br>replaced, | Front Panel Assembly | Microprocessor PC Board Assembly | DME Range PC Board Assembly | DME Reply PC Board Assembly | DME Timing PC Board Assembly | XPDR Control PC Board Assembly | XPDR Decoder PC Board Assembly | XPDR Pulse PC Board Assembly | Motherboard PC Board Assembly | 200 MHz Generator Assembly | ALC/Mixer Assembly | RF Synthesizer Assembly | Discriminator Assembly | Counter Assembly | Video Assembly | RF Bulkhead Assembly | Power Supply Assembly | Interface PC Board Assembly | Rear Panel Assembly |

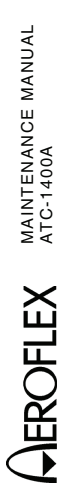

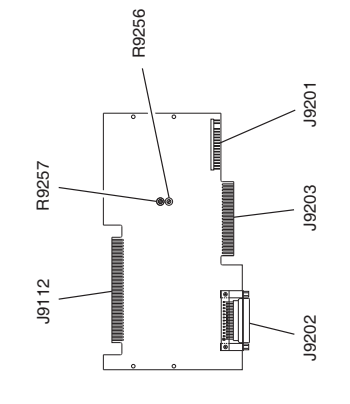

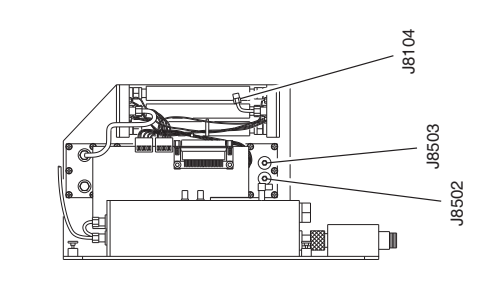

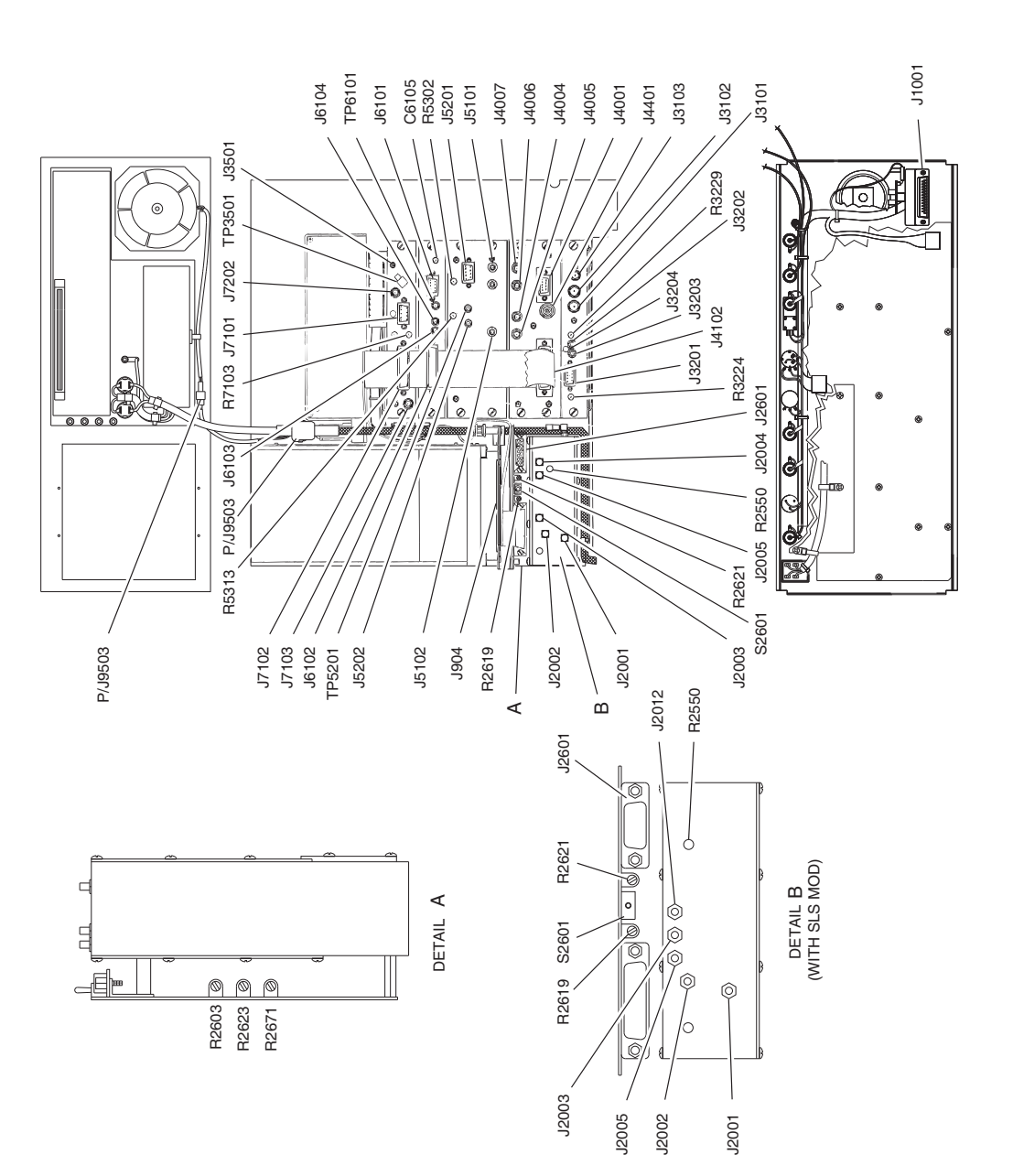

Subject to Export Control, see Cover Page for details.

2-2-2 Page 6 Feb 2/09

Location of Calibration Adjustments and Test Points Figure 26

7507021

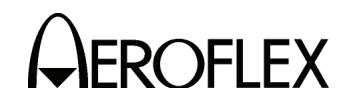

- D. Calibration/Verification Procedures
  - (1) Power Supply

PREREQUISITES: None

TEST EQUIPMENT: 1 Digital Multimeter

SET-UP DIAGRAM: None

**NOTE:** During performance of this procedure, if a certain condition or specification cannot be verified, refer to appropriate assembly test procedure in 2-2-4 for testing and repair of faulty assembly.

#### STEP PROCEDURE

- Verify on SW301 (XPDR Decoder PC Board Assembly), dip switch #1 is set to UP and dip switch #2 is set to DOWN (2-2-2, Figure 25).
- 2. Verify on SW501 (DME Range PC Board Assembly), dip switch #1, #2 and #3 are set to **UP** and dip switch #4 is set to **DOWN** (2-2-2, Figure 25).
- 3. Remove Microprocessor PC Board Assembly (2-2-2, Figure 25) part way out from Card Cage Assembly and connect Digital Multimeter positive lead to X725, pin 14 and negative lead to ground (2-2-2, Figure 27).

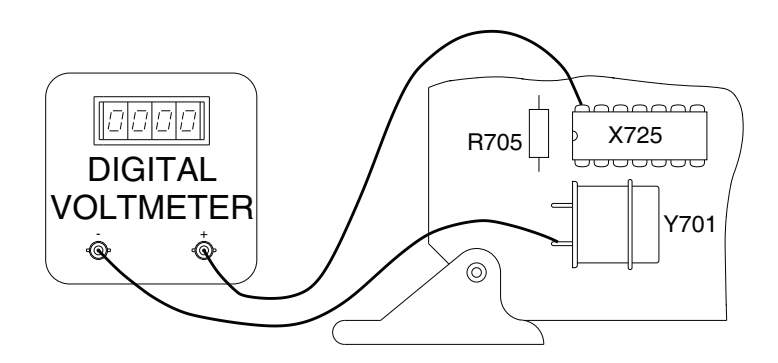

7506020

Microprocessor PC Board Assembly Detail Figure 27

- 4. Reinstall Microprocessor PC Board Assembly in Card Cage Assembly.
- 5. Set ATC-1400A-2 POWER Switch to **ON**. Verify ATC-1400A-2 front panel displays are in accordance with power-up self test in 2-2-4, Table 55.
- 6. Allow a 10 minute warm-up period before proceeding.

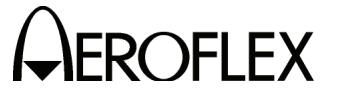

#### STEP

#### PROCEDURE

 Verify voltage displayed on Digital Multimeter is 4.9 Vdc (±0.05 V). If not, adjust R9932 as follows:

WARNING: THE FRONT AND REAR PANEL ASSEMBLIES CARRY 120 OR 240 VAC POTENTIAL WHEN THE POWER CORD IS CONNECTED TO THE ATC-1400A-2 AND EXTERNAL AC POWER SOURCE. DO NOT CONTACT THESE OR ANY ASSOCIATED COMPONENTS DURING CALIBRATION.

- Set ATC-1400A-2 POWER Switch to OFF.
- Disconnect ac power cord from AC INPUT Connector.
- Remove the bottom cover from the ATC-1400A-2 according to the disassembly procedure in 2-3-1D(1)(a).
- Reconnect ac power cord to AC INPUT Connector.
- Set ATC-1400-2A POWER Switch to **ON**.
- Adjust R9932 (+5 V Adjustment) through the small adjustment hole on the underside of the ATC-1400A-2 (directly underneath the Power Supply Assembly), as needed for 4.9 Vdc (±0.05 V).
- 8. Set ATC-1400A-2 POWER Switch to OFF.
- 9 Remove Microprocessor PC Board Assembly (2-2-2, Figure 25) part way out of Card Cage Assembly. Disconnect Digital Multimeter leads.
- 10. Reinstall Microprocessor PC Board Assembly in Card Cage Assembly.
- 11. Set POWER Switch to **ON**. Verify ATC-1400A-2 front panel displays are in accordance with power-up self test in 2-2-4, Table 55.
- 12. Connect Digital Multimeter positive lead to P/J7101, pin 1 and negative lead to P/J7101, pin 2. Refer to J7101 (2-2-2, Figure 26) on Video Assembly.

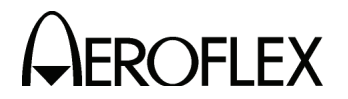

#### PROCEDURE

 Verify voltage displayed on Digital Multimeter is 5 Vdc (±0.25 Vdc). If voltage exceeds 5.25 V, adjust R9932 as follows:

#### WARNING: THE FRONT AND REAR PANEL ASSEMBLIES CARRY 120 OR 240 VAC POTENTIAL WHEN THE POWER CORD IS CONNECTED TO THE ATC-1400A-2 AND EXTERNAL AC POWER SOURCE. DO NOT CONTACT THESE OR ANY ASSOCIATED COMPONENTS DURING CALIBRATION.

- Set ATC-1400A-2 POWER Switch to OFF.
- Disconnect ac power cord from AC INPUT Connector.
- Remove the bottom cover from the ATC-1400A-2 according to the disassembly procedure in 2-3-1D(1)(a).
- Reconnect ac power cord to AC INPUT Connector.
- Set ATC-1400A-2 POWER Switch to **ON**.
- Adjust R9932 (+5 V Adjustment) through the small adjustment hole on the underside of the ATC-1400A-2 (directly underneath the Power Supply Assembly), as needed to set voltage ≤±5.25 Vdc.
- Set ATC-1400A-2 POWER Switch to OFF.
- Repeat Steps 3 through 13 until Microprocessor PC Board Assembly voltage is 4.9 Vdc (±0.05 V) and Video Assembly voltage is ≤5.25 Vdc.
- Disconnect Digital Multimeter positive lead from P/J7101, pin 1. Connect Digital Multimeter positive lead to P/J7101, pin 3. Refer to J7101 (2-2-2, Figure 26) on Video Assembly. Verify +12 Vdc (±0.2 V) is displayed on Digital Multimeter.
- Disconnect Digital Multimeter positive lead from P/J7101, pin 3. Connect Digital Multimeter positive lead to P/J7101, pin 5. Refer to J7101 (2-2-2, Figure 26) on Video Assembly. Verify -12 Vdc (±0.5 V) is displayed on Digital Multimeter.
- Disconnect Digital Multimeter positive lead from P/J7101, pin 5. Connect Digital Multimeter positive lead to P/J7101, pin 6. Refer to J7101 (2-2-2, Figure 26) on Video Assembly. Verify -5 Vdc (±0.2 V) is displayed on Digital Multimeter.
- 17. Set POWER Switch to OFF.
- 18. Disconnect test equipment.
- 19. Reinstall all assemblies.

#### STEP

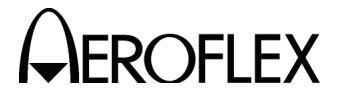

(2) Counter Time Base

PREREQUISITES: 2-2-2D(1) Power Supply

TEST EQUIPMENT:

1 Frequency Counter

1 50  $\Omega$  Coaxial Cable (BNC to SMB)

SET-UP DIAGRAM:

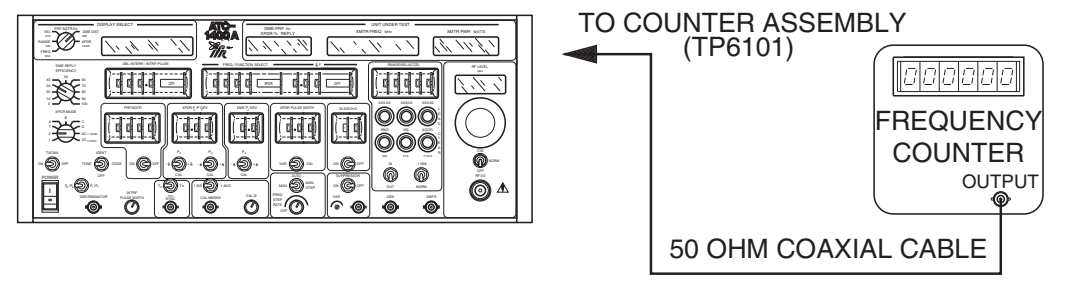

7506004

## Counter Time Base Calibration Test Setup Diagram Figure 28

**NOTE:** During performance of this procedure, if a certain condition or specification cannot be verified, refer to appropriate assembly test procedure in 2-2-4 for testing and repair of faulty assembly.

| STEP | PROCEDURE |
|------|-----------|
|------|-----------|

- 1. Connect test equipment to ATC-1400A-2 as shown in 2-2-2, Figure 28.
- 2. Set ATC-1400A-2 POWER Switch to **ON**. Verify ATC-1400A-2 front panel displays are in accordance with power-up self test in 2-2-4, Table 55.
- 3. Allow a 10 minute warm-up period.
- Verify frequency displayed on Frequency Counter is 5 MHz (±3 Hz). Adjust C6105 (Counter Assembly) (2-2-2, Figure 26) as needed for proper frequency.
- 5. Set POWER Switch to OFF.
- 6. Disconnect test equipment.

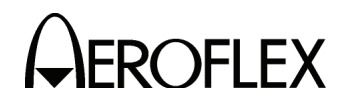

- (3) CAL MARKS
   PREREQUISITES: 2-2-2D(1) Power Supply
   TEST EQUIPMENT: 1 Frequency Counter
   2 50 Ω Coaxial Cables (BNC to BNC)
   SET-UP DIAGRAM: None
  - **NOTE:** During performance of this procedure, if a certain condition or specification cannot be verified, refer to appropriate assembly test procedure in 2-2-4 for testing and repair of faulty assembly.

### PROCEDURE

1. Set ATC-1400A-2 controls as follows:

| CONTROL                          | SETTING   |
|----------------------------------|-----------|
| CAL Ø Control                    | CCW       |
| 1.0 μs/1.45 μs Switch            | 1.45 μs   |
| PRF/SQTR ON/OFF Switch           | OFF       |
| PRF/SQTR Thumbwheels             | 0000      |
| FREQ/FUNCTION SELECT Thumbwheels | 1000 XPDR |

- 2. Connect Frequency Counter to CAL MARKS Connector (J19).
- 3. Set POWER Switch to ON. Allow a 10 minute warm-up period.
- 4. Verify frequency displayed on Frequency Counter is 689655 Hz (±34 Hz).
- 5. Set CAL MARKS Switch to 1.0 μs.
- 6. Verify frequency displayed on Frequency Counter is 1 MHz (±50 Hz).
- 7. Remove Frequency Counter from CAL MARKS Connector (J19). Connect Oscilloscope to CAL MARKS Connector (J19). Set 1.0  $\mu$ s/1.45  $\mu$ s Switch to **1.45**  $\mu$ s.
- Verify pulse width displayed on Oscilloscope is 0.45 μs at 50% point. Adjust R218 (XPDR Pulse PC Board Assembly) (CAL MARK Pulse Width Control) (2-2-2, Figure 25) as needed for proper pulse width.
- 9. Connect Oscilloscope External Trigger to SYNC Connector.
- 10. Set PRF/SQTR Thumbwheels to **2000**, PRF/SQTR ON/OFF Switch to **ON** and TO/TAC/TD Switch to **TO**.
- Align leading edge of first pulse on left-most vertical graticule. Vary CAL Ø Control and verify pulses move a minimum of 360°.
- 12. Set POWER Switch to OFF.
- 13. Disconnect test equipment.

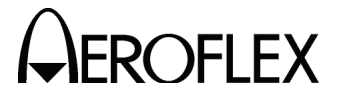

(4) RF Check and Level

| PREREQUISITES:  | 2-2-2D(1) Power Supply<br>2-2-2D(7) XPDR/DME Pulse Shaping                   |
|-----------------|------------------------------------------------------------------------------|
| TEST EQUIPMENT: | <ol> <li>Frequency Counter</li> <li>Power Meter with 51075 Sensor</li> </ol> |

- 1 Spectrum Analyzer
- 1 Power Supply
- 1 50  $\Omega$  Coaxial Cable (BNC to Type N)
- 1 VSWR Bridge

SET-UP DIAGRAM: None

**NOTE:** During performance of this procedure, if a certain condition or specification cannot be verified, refer to appropriate assembly test procedure in 2-2-4 for testing and repair of faulty assembly.

#### STEP

#### PROCEDURE

1. Set ATC-1400A-2 controls as follows:

| CONTROL                          | SETTING   |
|----------------------------------|-----------|
| CW/NORM/OFF Switch               | CW        |
| TACAN ON/OFF Switch              | OFF       |
| XPDR MODE Control                | Α         |
| FREQ/FUNCTION/SELECT Thumbwheels | 1000 XPDR |
| $\Delta$ F Thumbwheels           | 000 OFF   |

- 2. Connect Frequency Counter to RF I/O Connector (J15).
- 3. Set POWER Switch to **ON**. Allow a 10 minute warm-up period.
- 4. Adjust RF LEVEL Control for 0 dBm as displayed on RF LEVEL -dBm Display.
- 5. Verify frequency displayed on Frequency Counter is 1000 MHz (±10 kHz).
- 6. Set FREQ/FUNCTION SELECT Thumbwheels to 1090 XPDR.
- Remove Frequency Counter from RF I/O Connector (J15). Connect Power Meter to RF I/O Connector (J15).
- Verify power level displayed on Power Meter is 0 dBm. Adjust R3229 (ALC/Mixer Assembly) (2-2-2, Figure 26) as needed for proper RF power level.
- Remove SMB coaxial connector from J3202 (ALC/Mixer Assembly) (2-2-2, Figure 26). Verify RF power level (ALC headroom) increases minimum of 4 dB from level in Step 8.
- Using external Power Supply, apply 5 Vdc to center conductor of J3202 (ALC/Mixer Assembly) (2-2-2, Figure 26). Verify RF output level decreases minimum of 4 dB from level in Step 8.
- 11. Remove external Power Supply from J3202. Reconnect coaxial cable to J3202.
- 12. Set FREQ/FUNCTION SELECT Thumbwheels to **962 MHz**. Verify RF power level is 0 dB (±0.6 dB).
- 13. Disconnect coaxial cable from J3202. Verify RF power level (ALC headroom) increases minimum of 4 dBm from level in Step 12.
- Using external Power Supply, apply 5 Vdc to center conductor of J3202 (ALC/Mixer Assembly) (2-2-2, Figure 26). Verify RF output level decreases minimum of 4 dB from level in Step 12.

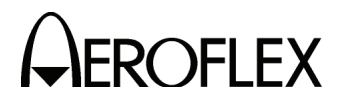

- 15. Remove external Power Supply from J3202. Reconnect coaxial cable to J3202.
- Set FREQ/FUNCTION SELECT Thumbwheels to 1213 MHz. Verify RF power level is 0 dB (±0.6 dB).
- 17. Disconnect coaxial cable from J3202. Verify RF power level (ALC headroom) increases minimum of 4 dBm from level in Step 16.
- Using external Power Supply, apply 5 Vdc to center conductor of J3202. Verify RF output level decreases a minimum of 4 dB from level in Step 16.
- 19. Remove external Power Supply from J3202.
- 20. Reconnect SMB coaxial connector to J3202.
- 21. Set FREQ/FUNCTION SELECT Thumbwheels to 1090 XPDR.
- 22. Verify RF power level displayed on Power Meter is 0 dBm. Adjust R3229 (ALC/Mixer Assembly) (2-2-2, Figure 26) as needed for proper RF power level.
- 23. Using Power Meter, verify RF power level as shown in 2-2-2, Table 48 for frequencies selected on FREQ/FUNCTION SELECT Thumbwheels.

| FREQ/FUNCTION SELECT THUMBWHEELS SETTING | <b>RF POWER OUTPUT</b> |
|------------------------------------------|------------------------|
| 962 MHz                                  | 0 dBm (±0.6 dB)        |
| 1000 MHz                                 | 0 dBm (±0.6 dB)        |
| 1050 MHz                                 | 0 dBm (±0.6 dB)        |
| 1100 MHz                                 | 0 dBm (±0.6 dB)        |
| 1150 MHz                                 | 0 dBm (±0.6 dB)        |
| 1213 MHz                                 | 0 dBm (±0.6 dB)        |

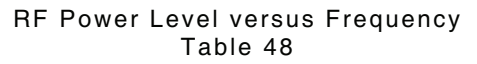

- 24. Set FREQ/FUNCTION SELECT Thumbwheels to 1090 MHz.
- 25. Decrease RF LEVEL Control in 1 dB increments from **0** to **-30 dBm**. Verify RF LEVEL -dBm display and Power Meter reflect same RF level (±0.3 dB).
- Disconnect Power Meter from RF I/O Connector. Connect VSWR Bridge with Spectrum Analyzer to RF I/O Connector. Verify VSWR, on Spectrum Analyzer, is 1.2:1 from 1020 to 1155 MHz.
- 27. Disconnect VSWR Bridge from RF I/O Connector. Connect Spectrum Analyzer to RF I/O Connector. Set Spectrum Analyzer controls as follows:

| CONTROL                                         | SETTING              |
|-------------------------------------------------|----------------------|
| Center Frequency Control<br>Sensitivity Control | 1090 MHz<br>2 dB/Div |
| Video Filter Control                            | 300 Hz               |
| Dispersion Control                              | 50 kHz/Div           |
| Bandwidth Control                               | 30 kHz               |
| Reference Level                                 | -30 dBm              |
| Sweep Control                                   | 20 ms/Div            |
|                                                 |                      |

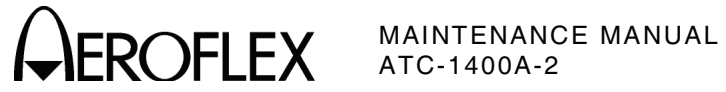

| STEP | PROCEDURE                                                                                                    |                                                 |  |  |  |
|------|----------------------------------------------------------------------------------------------------|-------------------------------------------------|--|--|--|
| 28.  | Decrease RF LEVEL Control in 1 dB increments from <b>-30</b> to <b>-110 dBm</b> . Verify RF LEVEL -dBm Display and Spectrum Analyzer reflect same RF LEVEL (±0.5 dB from -30 to -90 dBm and ±0.7 dB from -90 to -110 dBm). |                                                 |  |  |  |
|      | NOTE: Depending on Spectrum Analyzer used, a 30 dB Amplifier may be necessary on RF I/O Connector to display levels below -100 dBm.                                                                                        |                                                 |  |  |  |
| 29.  | Set ATC-1400A-2 controls as follows:                                                                                                    |                                                 |  |  |  |
|      | CONTROL                                                                                                    | SETTING                                         |  |  |  |
|      | RF LEVEL Control<br>CW/NORM/OFF Switch<br>PRF/SQTR Thumbwheels<br>FREQ/FUNCTION SELECT Thumbwheels                                                                                                    | 0 dBm<br>CW<br>0000<br>1090 XPDR                |  |  |  |
| 30.  | Set Spectrum Analyzer reference level to                                                                                                    | 0 dBm.                                          |  |  |  |
| 31.  | Adjust Spectrum Analyzer Center Frequency to position peak amplitude of CW signal at center of display.                                                                                                    |                                                 |  |  |  |
| 32.  | Set CW/NORM/OFF Switch to <b>OFF</b> and Spectrum Analyzer Reference Level for -70 dB. Verify 80 dB is displayed on Spectrum Analyzer.                                                                                     |                                                 |  |  |  |
| 33.  | Set FREQ/FUNCTION SELECT Thumbwheels to <b>1090 MHz X</b> . Verify 80 dBc is displayed on Spectrum Analyzer.                                                                                                    |                                                 |  |  |  |
| 34.  | Set Spectrum Analyzer resolution to 50 kHz. Verify phase noise is 55 dBc at 150 kHz from center frequency.                                                                                                    |                                                 |  |  |  |
| 35.  | Set FREQ/FUNCTION SELECT Thumbwheels to <b>962 MHz X</b> . Verify phase noise is 55 dBc at 150 kHz from center frequency.                                                                                                  |                                                 |  |  |  |
| 36.  | Set Spectrum Analyzer controls as follow                                                                                                    | 5:                                              |  |  |  |
|      | CONTROL                                                                                                    | SETTING                                         |  |  |  |
|      | Sensitivity Control<br>Dispersion Control<br>Sweep Control<br>Reference Level                                                                                                    | 10 dB/Div<br>1 MHz/Div<br>50 ms/Div<br>0 dBm    |  |  |  |
|      | <b>NOTE:</b> Do not overdrive Spectrum Analyzer vertical amplifier, as this gives a false indication of spurs on ATC-1400A-2 RF level output.                                                                              |                                                 |  |  |  |
| 37.  | After verification of signal from ATC-1400A-2 is referenced at 0 dB, set<br>Spectrum Analyzer reference level to -20 dB.                                                                                                   |                                                 |  |  |  |
| 38.  | While tuning Spectrum Analyzer center frequency from 350 to 1800 MHz, verify<br>any or all spurs appearing on display are 60 dBc.                                                                                          |                                                 |  |  |  |
| 39.  | Set FREQ/FUNCTION SELECT Thumbwheels to 1100 MHz.                                                                                                    |                                                 |  |  |  |
| 40.  | While tuning Spectrum Analyzer center fr<br>any or all spurs appearing on display are                                                                                                    | equency from 350 to 1800 MHz, verify<br>60 dBc. |  |  |  |

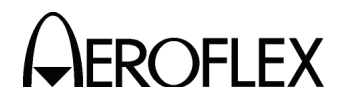

#### PROCEDURE

- 41. Set FREQ/FUNCTION SELECT Thumbwheels to 1200 MHz.
- 42. While tuning Spectrum Analyzer center frequency from 350 to 1800 MHz, verify any or all spurs appearing on display are 60 dBc.
- 43. Set FREQ/FUNCTION SELECT Thumbwheels to 1034 MHz.
- 44. Set Spectrum Analyzer center frequency to 834 MHz and verify all spurs appearing on display are 60 dBc.
- 45. Set FREQ/FUNCTION SELECT Thumbwheels to 1124 MHz.
- 46. Set Spectrum Analyzer center frequency to 924 MHz and verify all spurs appearing on display are 60 dBc.
- 47. Set FREQ/FUNCTION SELECT Thumbwheels to 1213 MHz.
- 48. Set Spectrum Analyzer center frequency to 1013 MHz and verify all spurs appearing on display are 60 dBc.
- 49. Set ATC-1400A-2 controls as follows:

| CONTROL                          | SETTING    |
|----------------------------------|------------|
| DELEVEL Control                  | 0 d Pm     |
| PBE/SOTE Thumbwheels             | 2700       |
| FREQ/FUNCTION SELECT Thumbwheels | 1090 MHz X |

50. Set Spectrum Analyzer controls as follows:

| CONTROL            | SETTING     |
|--------------------|-------------|
| RF Input Level     | 0 dBm       |
| Frequency Tuning   | 1090 MHz    |
| Freq Span/Div      | 200 kHz     |
| Resolution Control | 100 kHz     |
| dB/Div             | 10 dB       |
| Time/Div           | As required |

- 51. Connect Spectrum Analyzer to RF I/O Connector.
- 52. Adjust frequency tuning on Spectrum Analyzer so center of displayed signal is centered on display. Vary RF LEVEL Control so display signal is at top graticule. Record amplitude of displayed signal.
- 53. Set CW/NORM/OFF Switch to **NORM**. Record amplitude of displayed signal at  $\pm 800$  kHz from center frequency.
- 54. Subtract amplitude of signal noted in Step 55 from center frequency level. Verify level difference is >60 dBc.
- 55. Set POWER Switch to OFF.
- 56. Disconnect test equipment.

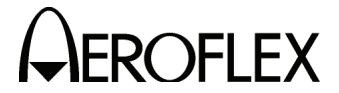

(5) TACAN AM

PREREQUISITES: 2-2-2D(1) Power Supply

- TEST EQUIPMENT: 1 Oscilloscope
  - 1 Modulation Meter
  - 1 50  $\Omega$  Coaxial Cable (BNC to Type N)
  - 1 50  $\Omega$  Coaxial Cable (BNC to BNC)
- SET-UP DIAGRAM: None
- **NOTE:** During performance of this procedure, if a certain condition or specification cannot be verified, refer to appropriate assembly test procedure in 2-2-4 for testing and repair of faulty assembly.

#### STEP

#### PROCEDURE

1. Set ATC-1400A-2 controls as follows:

| CONTROL                            | SETTING    |
|------------------------------------|------------|
| CW/NORM/OFF Switch                 | CW         |
| DME DEV P <sub>2</sub> /CAL Switch | CAL        |
| TO/TAC/TD Switch                   | TAC        |
| PRF/SQTR ON/OFF Switch             | ON         |
| IDENT TONE/OFF/CODE Switch         | OFF        |
| TACAN ON/OFF Switch                | OFF        |
| DME REPLY EFFICIENCY Control       | 100%       |
| PRF/SQTR Thumbwheels               | 2000       |
| FREQ/FUNCTION SELECT Thumbwheels   | 1090 MHz Y |
| $\Delta F$ Thumbwheels             | 000 OFF    |

2. Adjust RF LEVEL Control from -50 dBm to 3 dB past Lock-On, on Modulation Meter, approximately -25 dBm, as displayed on RF LEVEL -dBm Display.

**CAUTION:** DO NOT OVERDRIVE INPUT TO MODULATION METER, AS THIS CAUSES ERRONEOUS % MODULATION READINGS ON THE MODULATION METER DISPLAY.

- 3. Connect Modulation Meter to RF I/O Connector.
- 4. Set Modulation Meter controls as follows:

| CONTROL                                                                              | SETTING                           |
|--------------------------------------------------------------------------------------|-----------------------------------|
| Tuning (Auto/Ext)<br>High Pass Filter (Hz)<br>Low Pass Filter (kHz)<br>Peak<br>Range | Auto<br>300<br>3<br>Pk-Pk/2<br>10 |
| Function                                                                             | kHz Deviation                     |

- 5. Set POWER Switch to **ON** and allow 10 minute warm-up period.
- 6. Verify peak to peak FM is <5 kHz at 1090 MHz.
- Set FREQ/FUNCTION SELECT Thumbwheels to 962 MHz. Verify peak to peak FM is ≤5 kHz.
- Set FREQ/FUNCTION SELECT Thumbwheels to 1213 MHz. Verify peak to peak FM is ≤5 kHz.
- Set TACAN ON/OFF Switch to ON. Connect Oscilloscope external trigger to SYNC Connector (J20) and Oscilloscope Channel A, using X10 probe, to P3201, Pin 7 (ALC/Mixer Assembly) (2-2-2, Figure 26).

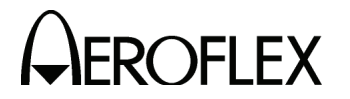

#### PROCEDURE

10. Set Oscilloscope controls as follows:

| CONTROL                | SETTING    |
|------------------------|------------|
| Vertical Sensitivity   | 0.05 V/Div |
| Coupling Switch        | DC         |
| Trigger Source Control | EXT SYNC   |
| Sweep                  | 2 ms/Div   |

- 11. Set CW/NORM/OFF Switch to NORM.
- Adjust R3224 (TACAN AM NULL Control) (ALC/Mixer Assembly) (2-2-2, Figure 26) for minimum ripple of waveform (top pulses) displayed on Oscilloscope (2-2-2, Figure 29).

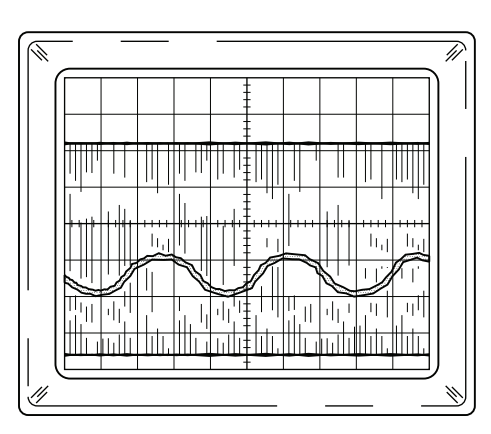

7503001

Displayed Waveform with Minimum Ripple Figure 29

- 13. Set CW/NORM/OFF Switch to CW.
- 14. Set Modulation Meter Controls as follows:

| CONTROL               | SETTING |
|-----------------------|---------|
| Tuning                | Auto    |
| High Pass Filter (Hz) | 10      |
| Low Pass Filter (kHz) | 3       |
| Peak                  | Pk-Pk/2 |
| Range                 | 100     |
| Function              | % AM    |

- Press spring loaded S2601 (TACAN Test Switch) (200 MHz Generator Assembly) (2-2-2, Figure 26) to left-most position (*15 Hz*). Verify Modulation Meter displays 21% (±1%).
- Press spring loaded S2601 (TACAN Test Switch) (200 MHz Generator Assembly) (2-2-2, Figure 26) to right-most position (*135 Hz*). Verify Modulation Meter displays 21% (±1%).
- 17. With SW2601 in center position (*both 15 and 135 Hz*), verify Modulation Meter displays 42% (±2%).
  - **NOTE:** Composite modulation may cause erroneous readings due to phase-lock circuitry in modulation meter.
- 18. Set POWER Switch to **OFF**.
- 19. Disconnect test equipment.

ROFLEX

(6) SLS Level

STEP

| PREREQUISITES:  | 2-2-2D(1) Power Supply<br>2-2-2D(4) RF Check and Level                                 |
|-----------------|----------------------------------------------------------------------------------------|
| TEST EQUIPMENT: | <ol> <li>Oscilloscope</li> <li>Signal Generator</li> <li>Heterodyne Monitor</li> </ol> |

- 3 50  $\Omega$  Coaxial Cables (BNC to BNC)
- 1 Power Meter with 57318 sensor

SET-UP DIAGRAM:

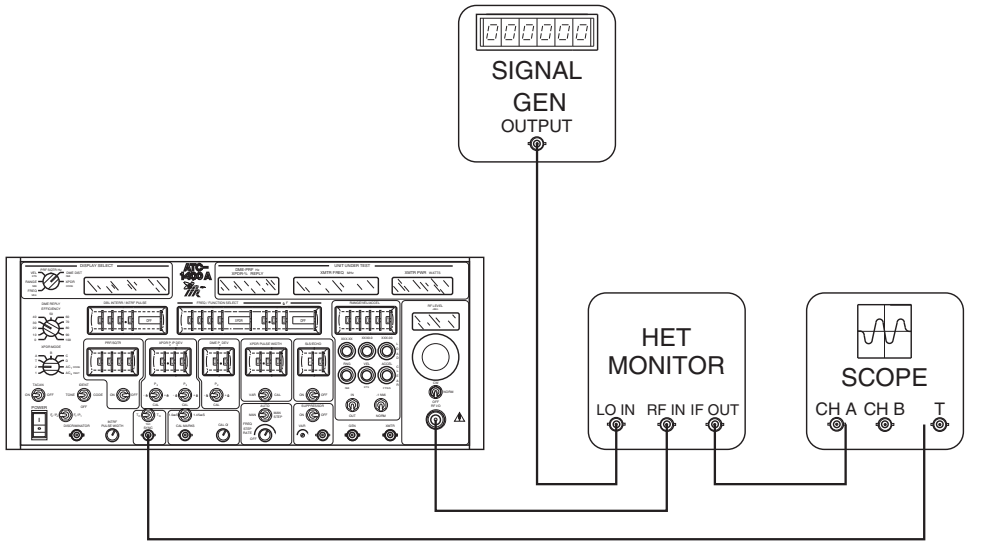

7506008A

#### XPDR/DME Pulse Spacing and Shaping Figure 30

**NOTE:** During performance of this procedure, if a certain condition or specification cannot be verified, refer to appropriate assembly test procedure in 2-2-4 for testing and repair of faulty assembly.

#### PROCEDURE

1. Set ATC-1400A-2 controls as follows:

#### CONTROL SETTING CW/NORM/OFF Switch NORMAL SLS/ECHO ON/OFF Switch OFF XPDR PULSE WIDTH VAR/CAL Switch CAL FREQ STEP RATE Control OFF MAN MAN/AUTO/MAN STEP Switch XPDR DEV P3/CAL Switch CAL XPDR DEV P<sub>2</sub>/CAL Switch CAL TO/TAC/TD Switch то PRF/SQTR ON/OFF Switch ΟΝ **POWER Switch** ON **TACAN ON/OFF Switch** OFF XPDR MODE Control Α **PRF/SQTR** Thumbwheels 1000 **FREQ/FUNCTION SELECT Thumbwheels** 1090 XPDR SLS/ECHO Thumbwheels -0 **RF LEVEL Control** -10

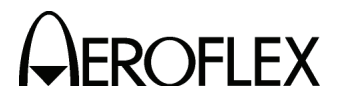

- 2. Connect test equipment to ATC-1400A-2 as shown in 2-2-2, Figure 30.
- 3. Set Signal Generator for 1090 MHz at +5 dBm.
- 4. Set Oscilloscope controls as follows:

| CONTROL                      | SETTING    |
|------------------------------|------------|
| Vertical Sensitivity Control | 0.01 V/Div |

- Using Vernier Control, position peak of positive going P1 pulse on third horizontal axis (one graticule division above major horizontal axis). Adjust vertical vernier so P1 pulse amplitude is five graticule divisions on Oscilloscope display.
- 6. Set Oscilloscope Vertical Sensitivity Control to 0.005 V/Div.
- 7. Using positioning control, position peak of P<sub>1</sub> pulse on horizontal axis one graticule position from top of CRT display.
- 8. Set CW/NORM/OFF Switch to *CW*. Verify difference between transponder pulse level and CW is ≤2%.
- Set CW/NORM/OFF Switch to NORM, FREQ/FUNCTION SELECT Thumbwheels to MHz X and TO/TAC/TD Switch to TD.
- 10. Verify difference between DME pulse level and CW is  $\leq 2\%$ .
- 11. Set PRF/SQTR Thumbwheels to **1010**. Record reference level. Set PRF/SQTR Thumbwheels to **10** and verify % change is **<1%**.
- 12. Set TO/TAC/TD Switch to **TO**, PRF/SQTR Thumbwheels to **1010** and FREQ/FUNCTION SELECT Thumbwheels to **1090 XPDR**.
- Record reference level. Set PRF/SQTR Thumbwheels to 10 and verify % change is <1%.</li>
- 14. Using positioning control, position peak of P<sub>1</sub> pulse on horizontal axis one graticule from top of CRT display.
- 15. Set XPDR PULSE WIDTH VAR/CAL Switch to **VAR** and XPDR PULSE WIDTH Thumbwheels to **0.20**  $\mu$ s. Verify change in amplitude is <3%.
- 16. Set XPDR PULSE WIDTH Thumbwheels to **0.45**  $\mu$ s. Verify change in amplitude is <2%.
- 17. Disconnect test equipment and connect power meter sensor to ATC-1400A-2 RF I/O as shown in Figure 31.

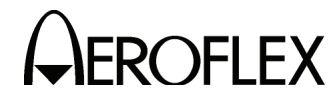

STEP

PROCEDURE

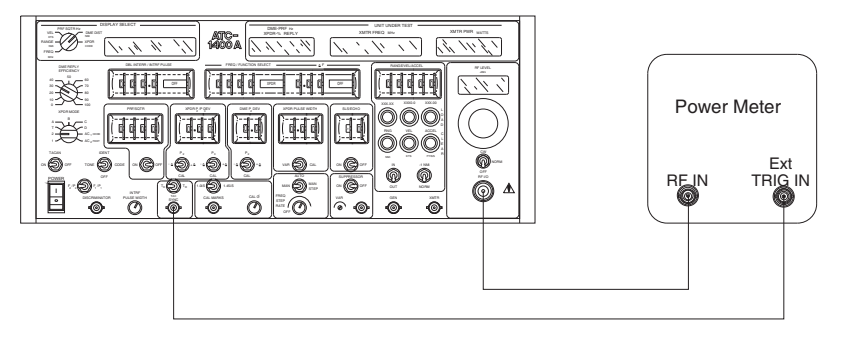

7506008

#### SLS Level Calibration Test Setup Diagram Figure 31

18. Set ATC-1400A-2 controls as follows:

| CONTROL                         | SETTING |
|---------------------------------|---------|
| SLS/ECHO ON/OFF Switch          | ON      |
| XPDR PULSE WIDTH VAR/CAL Switch | CAL     |
| FREQ STEP RATE Control          | OFF     |
| MAN/AUTO/MAN STEP Switch        | MAN     |
| XPDR DEV P3/CAL Switch          | CAL     |
| XPDR DEV P2/CAL Switch          | CAL     |
| TO/TAC/TD Switch                | TO      |
| PRF/SQTR ON/OFF Switch          | ON      |
| XPDR MODE Control               | A       |
| PRF/SQTR Thumbwheels            | 1000    |
| SLS/ECHO Thumbwheels            | -0      |
|                                 | -10     |

#### STEP

PROCEDURE

19. Set Power Meter as follows:

| CONTROL         | SETTING    |
|-----------------|------------|
| Measure         | Pulse Mode |
| Offset          | 0          |
| Frequency       | 1090 MHz   |
| Averaging       | 64         |
| Cal factor      | 0.0        |
| Video Bandwidth | High       |
| Vertical Span   | 20 dB      |
| Vertical Center | -10 dBm    |
| Unit Log        | dBm        |
| Resolution      | X.XXX      |
| Marker Mode     | Vertical   |
| Time Span       | 5.0 uS     |
| Time Position   | Middle     |
| Time Delay      | 2.0 uS     |
| Trig Level      | -10 dBm    |
| Trig Slope      | Positive   |
| Hold off        | 0.00       |
| Trig Source     | Sensor 1   |
| Tria Mode       | Auto       |

20. Push the "GRAPH' button twice to get menu settings at top of screen.

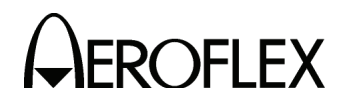

- 21. Push the left or right arrow key until 'Marker 1" selection appears.
- 22. Push the up or down arrow key to center Marker 1 in the middle of the first pulse.
- 23. Push the left or right arrow key until 'Marker 2" selection appears.
- 24. Push the up or down arrow key to center Marker 2 in the middle of the second pulse.
- 25. Push the "GRAPH' button once to get marker readings at top of screen.
- 26. Subtract the Marker 2 reading from the Marker 1 reading to determine the level difference between P<sub>1</sub> and P<sub>2</sub>. Verify level of P<sub>2</sub> (SLS Pulse) is equal to P<sub>1</sub> pulse. Adjust R2671 (SLS Calibration Adjust)(200 MHz Control PC Board Assembly, 2-2-2 Figure 26) as needed for proper results.
- 27. Set SLS/ECHO ON/OFF Switch to ON.
- 28. Subtract the Marker 2 reading from the Marker 1 reading to determine the level difference between P<sub>1</sub> and P<sub>2</sub>. Verify level of P<sub>2</sub> (SLS Pulse) is equal to P<sub>2</sub> pulse. Adjust R2671 (SLS Calibration Adjust) (200 MHz Control PC Board Assembly, 2-2-2 Figure 26) as needed for proper results.
  - NOTE: It may be necessary to alternately repeat Steps 26 and 28, as the adjustments are interactive and adjusting one SLS level may affect the other SLS level.
- 29. Set SLS/ECHO Thumbwheels to levels shown in 2-2-2, Table 49 and verify SLS pulse levels in 2-2-2, Table 49.

| SLS/ECHO<br>THUMBWHEELS<br>SETTING | ACCEPTABLE SLS<br>PULSE LEVEL<br>(NONCOHERENT SLS) | ACCEPTABLE SLS<br>PULSE LEVEL<br>(SLS) |
|------------------------------------|----------------------------------------------------|----------------------------------------|
| 0 dB                               | reference with P1 ( $\pm 0.5~dB$ )                 | reference with P1 ( $\pm$ 0.2 dB)      |
| -5 dB                              | -5 dB (±0.5 dB)                                    | -5 dBm (±0.2 dB)                       |
| -10 dB                             | -10 dB (±0.5 dB)                                   | -10 dBm (±0.2 dB)                      |
| 3 dB                               | +3 dB (±0.5 dB)                                    | +3 dBm (±0.2 dB)                       |
| 6 dB                               | +6 dB (±0.5 dB)                                    | +6 dBm (±0.5 dB)                       |

SLS Pulse Level Chart Table 49

- 30. Set SLS/ECHO ON/OFF Switch to OFF and RF LEVEL Control to -10 dB.
- 31. Disconnect Power Meter Sensor from ATC-1400A-2 RF I/O.
- 32. Set POWER Switch to OFF.
- 33. Disconnect test equipment.

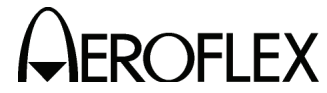

- (7) XPDR/DME Pulse Spacing and Shaping
  - PREREQUISITES: 2-2-2D(1) Power Supply

**TEST EQUIPMENT:** 

- 1 Oscilloscope
- 1 Signal Generator 1 Heterodyne Monitor
- 3 50  $\Omega$  Coaxial Cables (BNC to BNC)
- SET-UP DIAGRAM: 2-2-2, Figure 30
- **NOTE:** During performance of this procedure, if a certain condition or specification cannot be verified, refer to appropriate assembly test procedure in 2-2-4 for testing and repair of faulty assembly.

#### STEP

#### PROCEDURE

1. Set ATC-1400A-2 controls as follows:

| CONTROL                          | SETTING   |
|----------------------------------|-----------|
| CW/NORM/OFF Switch               | NORM      |
| SLS/ECHO ON/OFF Switch           | OFF       |
| XPDR PULSE WIDTH VAR/CAL Switch  | CAL       |
| FREQ STEP RATE Control           | OFF       |
| MAN/AUTO/MAN STEP Switch         | MAN       |
| XPDR DEV P3/CAL Switch           | CAL       |
| XPDR DEV P2/CAL Switch           | CAL       |
| TO/TAC/TD Switch                 | то        |
| PRF/SQTR ON/OFF Switch           | ON        |
| XPDR MODE Control                | Α         |
| PRF/SQTR Thumbwheels             | 2000      |
| FREQ/FUNCTION SELECT Thumbwheels | 1090 XPDR |
| SLS/ECHO Thumbwheels             | -0        |

- 2. Connect test equipment to ATC-1400A-2 as shown in 2-2-2, Figure 30.
- 3. Set POWER Switch to **ON** and allow 10 minute warm-up period.
- 4. Adjust RF LEVEL Control for -12 dBm as displayed on RF LEVEL -dBm Display.
- 5. Set Oscilloscope controls as follows:

#### CONTROL

| CONTROL                                                | SETTING                         |
|--------------------------------------------------------|---------------------------------|
| Vertical Sensitivity Control<br>Trigger Source Control | 0.005 V/Div<br>EXT SYNC Trigger |
| Main Sweep                                             | 5 μs/Div                        |

- 6. Adjust vertical Vernier Control for a 0 to 100% full display of P1 pulse on Oscilloscope.
- 7. Set Oscilloscope Time Switch to ON and Sweep Delay Control to 0.05  $\mu$ s/Div.
- 8. Verify P1 pulse rise and fall time, from 10% to 90% point, is 70 ns (+10 ns, -20 ns).

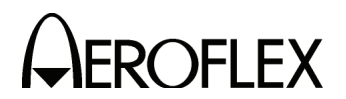

#### PROCEDURE

 Using Oscilloscope start and stop controls, cross leading and trailing edge of P1 pulse at 50% point (2-2-2, Figure 32). Verify pulse width is 0.8 μs (±5 ns). Adjust R2603 (XPDR Pulse Width Adjust) (200 MHz Control PC Board Assembly) (2-2-2, Figure 26) as needed for proper results.

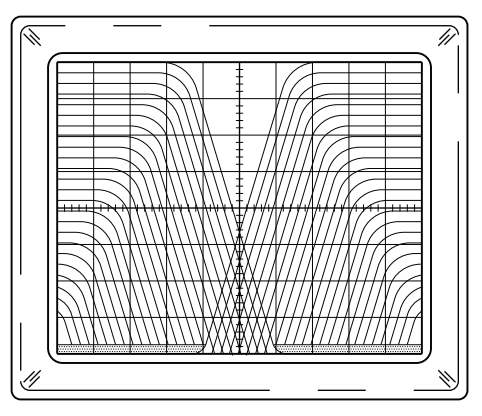

7503002

XPDR P<sub>1</sub> Pulse with Leading and Trailing Edges Crossed at 50% Points Figure 32

- 10. Set XPDR PULSE WIDTH VAR/CAL Switch to **VAR** and XPDR PULSE WIDTH Thumbwheels to **0.20**  $\mu$ s. Verify pulse width is 0.2  $\mu$ s (±5 ns).
- 11. Set XPDR PULSE WIDTH Thumbwheels to **1.85**  $\mu$ s. Verify pulse width is 1.85  $\mu$ s (±5 ns).
- 12. Set XPDR PULSE WIDTH VAR/CAL Switch to *CAL*. Verify XPDR pulse spacing displayed on Oscilloscope for XPDR MODE Control is within tolerance as follows:

| SETTING       | PULSE SPACING   |
|---------------|-----------------|
| Mode 1        | 3.0 us (±5 ns)  |
| Mode 2        | 5.0 µs (±5 ns)  |
| Mode T        | 6.5 µs (±5 ns)  |
| Mode A/Mode 3 | 8.0 μs (±5 ns)  |
| Mode B        | 17.0 μs (±5 ns) |
| Mode C        | 21.0 μs (±5 ns) |
| Mode D        | 25.0 μs (±5 ns) |

- 13. Set SLS/ECHO ON/OFF Switch to **ON**. Verify P1 to P2 pulse spacing is 2  $\mu$ s (±5 ns).
- 14. Set XPDR P<sub>2</sub>/P<sub>3</sub> DEV Thumbwheels to **1.85** and XPDR DEV P<sub>2</sub>/CAL Switch to  $+\Delta$ . Verify P<sub>1</sub> to P<sub>2</sub> pulse spacing is 3.85 µs (±5 ns).
- 15. Set XPDR P<sub>2</sub>/P<sub>3</sub> DEV Thumbwheels to **0.90** and XPDR DEV P<sub>2</sub>/CAL Switch to - $\Delta$ . Verify P<sub>1</sub> to P<sub>2</sub> pulse spacing is 1.10  $\mu$ s (±5 ns).
- Step XPDR P<sub>2</sub>/P<sub>3</sub> DEV Thumbwheels from 0.90 to 0.00 μs and verify P<sub>1</sub> to P<sub>2</sub> pulse spacing steps from 1.10 to 2.00 μs in 0.05 μs steps.
- Set XPDR DEV P<sub>2</sub>/CAL Switch to +Δ and step XPDR P<sub>2</sub>/P<sub>3</sub> DEV Thumbwheels from 0.00 to 1.85 μs. Verify P<sub>1</sub> to P<sub>2</sub> pulse spacing steps from 2.00 to 3.85 μs in 0.05 μs steps.

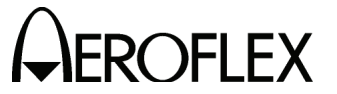

#### PROCEDURE

18. Set ATC-1400A-2 controls as follows:

| CONTROL                             | SETTING |
|-------------------------------------|---------|
| SLS/ECHO ON/OFF Switch              | OFF     |
| XPDR DEV P3/CAL Switch              | +Δ      |
| XPDR DEV P <sub>2</sub> /CAL Switch | CAL     |
| XPDR MODE Control                   | А       |

- 19. Verify P<sub>1</sub> to P<sub>3</sub> pulse spacing is 9.85  $\mu$ s (±5 ns).
- 20. Set XPDR DEV P<sub>3</sub>/CAL Switch to - $\Delta$ . Verify P<sub>1</sub> to P<sub>3</sub> pulse spacing is 6.15 µs (±5 ns).
- Step XPDR P<sub>2</sub>/P<sub>3</sub> DEV Thumbwheels from 1.85 to 0.00 μs and verify P<sub>1</sub> to P<sub>3</sub> pulse spacing steps from 6.15 to 8.00 μs in 0.05 μs steps.
- Set XPDR DEV P<sub>3</sub>/CAL Switch to +Δ and step XPDR P<sub>2</sub>/P<sub>3</sub> DEV Thumbwheels from 0.00 to 1.85 μs. Verify P<sub>1</sub> to P<sub>3</sub> pulse spacing steps from 8.00 to 9.85 μs in 0.05 μs steps.
- 23 Set XPDR DEV P<sub>3</sub>/CAL Switch to CAL.
- Set DBL INTERR/INTRF PULSE Thumbwheels to 17.5 INTERF. Verify on Oscilloscope a pulse is positioned 17.5 μs (±0.05 μs) before leading edge of P<sub>1</sub>.
- 25. Set DBL INTERR/INTRF PULSE Thumbwheels to **100.0 INTERF+**. Verify on Oscilloscope a pulse is positioned 100  $\mu$ s (±0.05  $\mu$ s) after leading edge of P1.
- 26. Set DBL INTERR/INTRF PULSE Thumbwheels to **399.0 INTERF+**. Verify on Oscilloscope a pulse is positioned 399 μs (±0.05 μs) after leading edge of P1.
- 27. While stepping SLS/ECHO Thumbwheels from **0** to **9** and from **-0** to **-9**, verify on Oscilloscope interference pulse follows in amplitude.
- Set INTRF PULSE WIDTH Control *fully ccw* and DBL INTERR/INTRF PULSE Thumbwheels to *50.0*. Verify on Oscilloscope interference pulse is <0.2 μs wide.
- 29. Set INTRF PULSE WIDTH Control *fully cw*. Verify on Oscilloscope interference pulse is >5 μs.
- Set DBL INTERR/INTRF PULSE Thumbwheels to 035.0 DOUBLE. Verify on Oscilloscope P<sub>1</sub> of second interrogation pulse occurs 35.0 μs (±1.05 μs) after leading edge of P<sub>1</sub> of first interrogation.
- Set DBL INTERR/INTRF PULSE Thumbwheels to 100.0 DOUBLE. Verify on Oscilloscope P1 of second interrogation pulse occurs 100 μs (±3 μs) after leading edge of P1 of first interrogation.
- 32. Set SUPPRESSOR ON/OFF Switch to **ON**. Verify first interrogation disappears, suppressor pulse occurs at previous position of P<sub>3 and</sub> second interrogation moves so DBL INTERR/INTRF PULSE Thumbwheels reflect spacing between suppressor and P<sub>1</sub> of second interrogation.
- 33 Set SUPPRESSOR ON/OFF Switch to OFF.
- 34. Set DBL INTERR/INTRF PULSE Thumbwheels to 399.9 DOUBLE and PRF/SQTR Thumbwheels to 1000. Verify P<sub>1</sub> of second interrogation occurs 399.9 μs (±12 μs) after leading edge of P<sub>1</sub> of first interrogation.

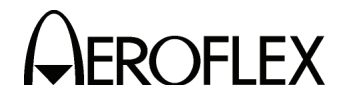

#### PROCEDURE

35. Set ATC-1400A-2 controls as follows:

| CONTROL                            | SETTING    |
|------------------------------------|------------|
| DME DEV P <sub>2</sub> /CAL Switch | CAL        |
| TO/TAC/TD Switch                   | TD         |
| PRF SQTR ON/OFF Switch             | OFF        |
| IDENT TONE/OFF/CODE Switch         | OFF        |
| TACAN ON/OFF Switch                | OFF        |
| DBL INTERR/INTRF Pulse Thumbwheels | 000.0 OFF  |
| FREQ/FUNCTION SELECT Thumbwheels   | 1090 MHz Y |
| SELF-INTERR/OFF Switch             | ON         |

- 36. Set Oscilloscope Sweep delay counter to 0.5  $\mu$ s/Div and Main Sweep to 10  $\mu$ s.
- 37. Adjust Vertical Vernier Control to position peak of P<sub>1</sub> pulse for 0 to 100% on Oscilloscope display.
- 38. Verify P1 pulse rise time, from 10% to 90% point, is 2.0  $\mu$ s (±0.25  $\mu$ s).
- 39. Verify P<sub>1</sub> pulse fall time, from 10% to 90% point, is 2.5  $\mu$ s (±0.25  $\mu$ s).
- Using Oscilloscope start and stop controls, cross leading and trailing edges of P<sub>1</sub> pulse at 50% point (2-2-2, Figure 33). Verify pulse width at 50% point is 3.5 μs (±0.5 μs). Adjust R2623 (Pulse Width Adjust) on 200 MHz Control PC Board Assembly (2-2-2, Figure 26) as needed for proper results of Steps 35, 36 and 37.
  - **NOTE:** If R2623 is adjusted, repeat Steps 35 through 37. If Steps 35, 36, and 37 cannot all be satisfied, refer to assembly testing.

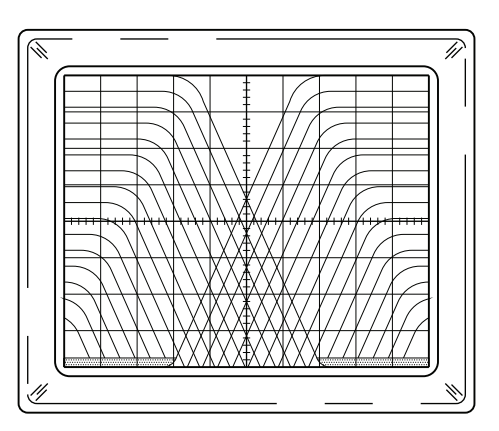

7503003

DME P1 Pulse with Leading and Trailing Edges Crossed at 50% Points Figure 33

- 41. Set FREQ/FUNCTION SELECT Thumbwheels to **1090 MHz X**. Verify on Oscilloscope P<sub>1</sub> to P<sub>2</sub> pulse spacing is 12  $\mu$ s (±0.1  $\mu$ s).
- Set FREQ/FUNCTION SELECT Thumbwheels to 1090 MHz Y. Verify on Oscilloscope P1 to P2 pulse spacing is 30 μs (±0.1 μs).
- 43. Set DME DEV P<sub>2</sub>/CAL Switch to  $+\Delta$ . While incrementing DME P<sub>2</sub> DEV Thumbwheels from **0** to **7.9**  $\mu$ **s**, verify P<sub>2</sub> pulse tracks in 0.1  $\mu$ s steps.
- Set DME DEV P<sub>2</sub>/CAL Switch to -Δ. While decrementing DME P<sub>2</sub> DEV Thumbwheels from 7.9 to 0 μs, verify P<sub>2</sub> pulse tracks in 0.1 μs steps.

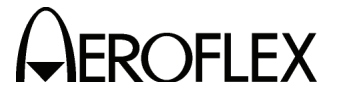

#### STEP

#### PROCEDURE

- 45. Set DME DEV P<sub>2</sub>/CAL Switch to +*A* and DME P<sub>2</sub> DEV Thumbwheels to 1.0.
- 46. Verify P<sub>1</sub> to P<sub>2</sub> pulse spacing is 31.0  $\mu$ s (±0.1  $\mu$ s).
- 47. Set DME DEV P<sub>2</sub>/CAL Switch to - $\Delta$ . Verify P<sub>1</sub> to P<sub>2</sub> pulse spacing is 29 µs (±0.1 µs).
- Set DME P<sub>2</sub> DEV Thumbwheels to 7.9 μs. Verify P<sub>1</sub> to P<sub>2</sub> pulse spacing is 22.1 μs (±0.1 μs).
- Set DME DEV P<sub>2</sub>/CAL Switch to +Δ. Verify P<sub>1</sub> to P<sub>2</sub> pulse spacing is 37.9 μs (±0.1 μs).
- 50. Set FREQ/FUNCTION SELECT Thumbwheels to **1090 MHz X** and DME P<sub>2</sub> DEV Thumbwheels to **1.0 \mus**. Verify P<sub>1</sub> to P<sub>2</sub> pulse spacing is 13  $\mu$ s (±0.1  $\mu$ s).
- 51. Set DME DEV P<sub>2</sub>/CAL Switch to - $\Delta$ . Verify P<sub>1</sub> to P<sub>2</sub> pulse spacing is 11 µs (±0.1 µs).
- Set DME P<sub>2</sub> DEV Thumbwheels to 5.0 μs. Verify P<sub>1</sub> to P<sub>2</sub> pulse spacing is 7.0 μs (±0.1 μs)).
- 53. Set DME DEV P<sub>2</sub>/CAL Switch to  $+\Delta$  and DME P<sub>2</sub> DEV Thumbwheels to 7.9  $\mu$ s. Verify P<sub>1</sub> to P<sub>2</sub> pulse spacing is 19.9  $\mu$ s (±0.1  $\mu$ s).
- 54. Set CW/NORM/OFF Switch to CW and RF LEVEL Control to O dBm.
- 55. Connect Frequency Counter to RF I/O Connector. Record CW frequency output.
- 56. Disconnect Frequency Counter from RF I/O Connector.
- 57. Set CW/NORM/OFF Switch to NORM and RF LEVEL Control to -12 dBm.
- 58. Connect Heterodyne Monitor to RF I/O Connector.
- 59. Connect Variable Frequency Generator to Heterodyne Monitor LO Connector. Adjust Variable Frequency Generator for a zero beat of DME pulse as seen on Oscilloscope. (Refer to 2-2-2, Figure 34 for typical display of frequency zero beat waveform.)

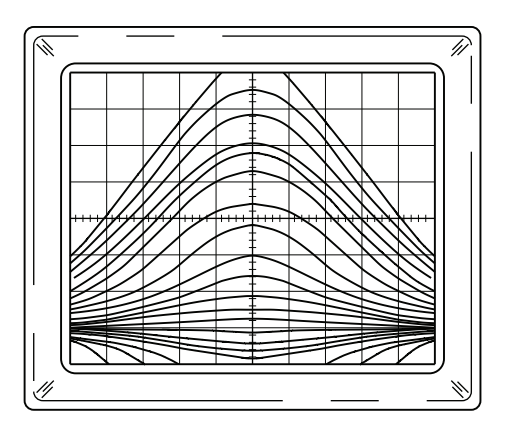

7503004

DME Pulse Zero Beat Waveform Figure 34

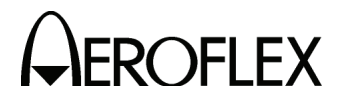

- 60. Record DME Pulse Frequency of Variable Pulse Generator.
- 61. Subtract DME Pulse Frequency recorded in Step 60 from CW frequency recorded in Step 55. Verify difference is <10 kHz.
- 62. Set POWER Switch to **OFF**.
- 63. Disconnect test equipment.

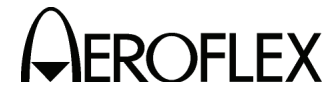

- (8) XPDR/DME Window Width and Positioning
  - PREREQUISITES: 2

2-2-2D(1) Power Supply

1 Dual Pulse Generator

TEST EQUIPMENT:

- 1 GPIB Controller
- 1 Oscilloscope
- 1 50  $\Omega$  Coaxial Cable (BNC to BNC)
- 1 50  $\Omega$  Coaxial Cable (BNC to SMA)
- 1 50  $\Omega$  BNC Tee Connector
- 1 Computer/Controller (GPIB Mode)

SET-UP DIAGRAM:

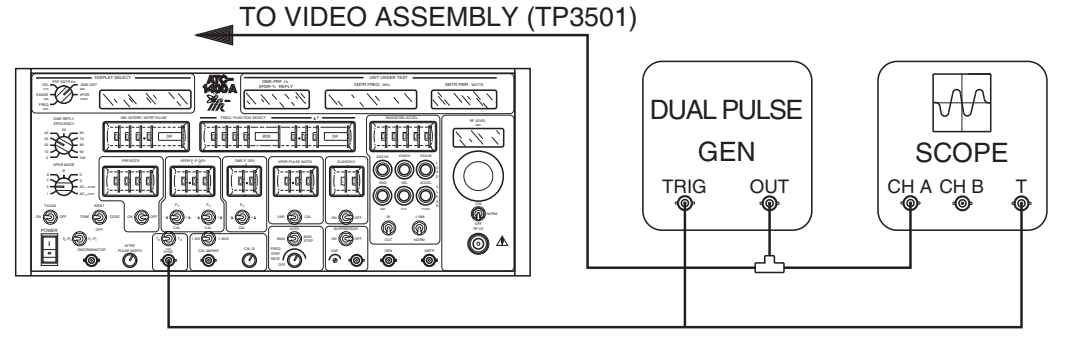

7506009

XPDR Window Width and Positioning Calibration Test Setup Diagram Figure 35

**NOTE:** During performance of this procedure, if a certain condition or specification cannot be verified, refer to appropriate assembly test procedure in 2-2-4 for testing and repair of faulty assembly.

#### STEP

#### PROCEDURE

1. Set ATC-1400A-2 controls as follows:

| CONTROL                          | SETTING    |
|----------------------------------|------------|
| MAN/AUTO/MAN STEP Switch         | MAN        |
| DISPLAY SELECT Control           | XPDR CODE  |
| FREQ/FUNCTION SELECT Thumbwheels | 1090 MHz-X |
| DECODER WIDE/NARROW Switch       | NARROW     |
| SELF-INTERR/OFF Switch           | OFF        |

- 2. Connect test equipment to ATC-1400A-2 as shown in 2-2-2, Figure 35.
- 3. Set POWER Switch to **ON** and allow 10 minute warm-up period.
- 4. Set Dual Pulse Generator controls as follows:

| CONTROL             | SETTING     |
|---------------------|-------------|
| PRF Control         | 150 Hz      |
| Amplitude Control   | -1.2 V Peak |
| Pulse Width Control | 0.8 µs      |
| Spacing Control     | 12.00 µs    |

5. Verify "F" is not displayed in left-most digit of DME-PRF Hz/XPDR-%REPLY Display.

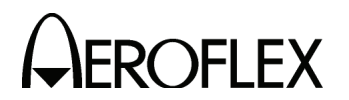

- Set Dual Pulse Generator CAL/Vernier Switch to Vernier and output pulse spacing to 11.30 μs. Decrease or increase output pulse spacing until a flashing "F" is displayed on DME-PRF Hz/XPDR-%REPLY Display.
- 7. Verify spacing between two pulses is  $11.25 \ \mu s \ (\pm 0.1 \ \mu s)$ .
- 8. Set Dual Pulse Generator CAL/Vernier Switch to CAL and output pulse spacing for 12.7  $\mu$ s.
- Set Dual Pulse Generator CAL/Vernier Switch to Vernier. Increase or decrease output pulse spacing until a flashing "F" is displayed on DME-PRF Hz XPDR - % REPLY Display.
- 10. Verify spacing between two pulses is 12.75  $\mu$ s (±0.1  $\mu$ s).
- 11. If proper results cannot be obtained in Steps 5 through 10, perform Steps 12 through 14. When results are obtained go to Step 15.
- 12. Adjust Dual Pulse Generator output pulse spacing for 11.25  $\mu$ s.
- 13. Adjust R412 (12 μs Decoder Adjust) (2-2-2, Figure 25) to threshold where "F" just disappears in left-most digit of DME-PRF Hz/XPDR-%REPLY Display.
- 14. Repeat procedures in Steps 5 through 10.
- 15. Set FREQ/FUNCTION SELECT Thumbwheels to 1090 MHz Y.
- 16. Set Dual Pulse Generator CAL/Vernier Switch to CAL and output pulse spacing for 36.0  $\mu$ s.
- 17. Verify a "F" is not displayed in DME-PRF Hz/XPDR-%REPLY Display.
- Set Dual Pulse Generator CAL/Vernier Switch to Vernier and output pulse spacing to 35.3 μs. Decrease or increase output pulse spacing until a flashing "F" is displayed on DME-PRF Hz/XPDR-%REPLY Display.
- 19. Verify spacing between two pulses is  $35.25 \ \mu s \ (\pm 0.1 \ \mu s)$ .
- 20. Set Dual Pulse Generator CAL/Vernier Switch to CAL and output pulse spacing for 36.7  $\mu$ s.
- Set Dual Pulse Generator CAL/Vernier Switch to Vernier. Increase or decrease output pulse spacing until a flashing "F" is displayed on DME PRF Hz/XPDR-%REPLY Display.
- 22. Verify spacing between two pulses is 36.75  $\mu$ s (±0.1  $\mu$ s).
- 23. If proper results cannot be obtained in Steps 16 through 22, perform Steps 24 through 26, otherwise go to Step 27.
- 24. Set Dual Pulse Generator output pulse spacing for  $35.25 \ \mu$ s.
- 25. Set R419 (36 μs Decoder Adjust) (2-2-2, Figure 25) to threshold where "F" just disappears in left-most digit of DME-PRF Hz/XPDR-%REPLY Display.
- 26. Repeat procedures in Steps 16 through 22.

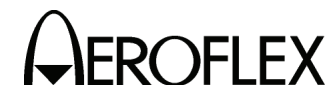

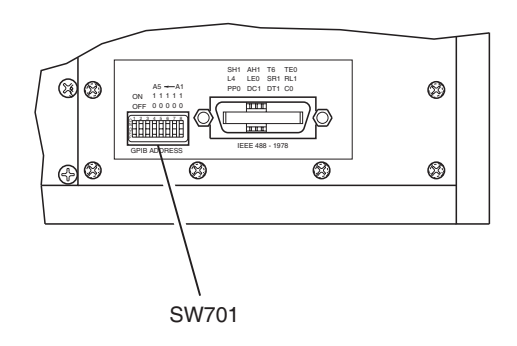

0103

#### PROCEDURE

- 27. Ensure Switch 3 of SW701 (Rear Panel) is set to ON.
- 28. Using external controller in GPIB mode, go to monitor mode by keying letter 0 and WDCF940 for narrow window. Verify TP403 (2-2-2, Figure 25) is high (invalid pair detection).
- 29. Set Dual Pulse Generator CAL/Vernier Switch to CAL and output pulse spacing for 24.0  $\mu s.$
- 30. Verify TP403 is low.

STEP

- 31. Set Dual Pulse Generator CAL/Vernier Switch to Vernier and output pulse spacing to 23.3  $\mu$ s. Decrease or increase output pulse spacing until TP403 goes high.
- 32. Verify spacing between two pulses is  $23.25 \ \mu s \ (\pm 0.1 \ \mu s)$ .
- 33. Set Dual Pulse Generator CAL/Vernier Switch to CAL and output pulse spacing for 24.7  $\mu$ s.
- 34. Set Dual Pulse Generator CAL/Vernier Switch to Vernier. Increase or decrease output pulse spacing until TP403 goes high.
- 35. Verify spacing between two pulses is 24.75  $\mu s$  (±0.1  $\mu s$ ).
- 36. If proper results cannot be obtained in Steps 27 through 35, perform Steps 37 through 39. When results are obtained go to Step 40.
- 37. Set Dual Pulse Generator output pulse spacing for 23.25  $\mu$ s.
- 38. Set R417 (24  $\mu s$  Decoder Adjust) (2-2-2, Figure 25) to threshold where TP403 goes high.
- 39. Repeat procedures in Steps 29 through 35.
- 40. Type "Q" and "!" to return to local mode.
- 41. Set DECODER WIDE/NARROW Switch to WIDE.
- 42. Set Dual Pulse Generator CAL/Vernier Control Switch to CAL and output pulse spacing for  $33.5 \ \mu$ s.
- 43. Set Dual Pulse Generator CAL/Vernier Switch to Vernier. Decrease or increase output pulse spacing until a flashing "F" is displayed on DME-PRF Hz/ XPDR %
   REPLY Display.

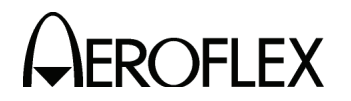

#### PROCEDURE

- 44. Verify spacing between two pulses is 33.5  $\mu$ s (±0.4  $\mu$ s).
- 45. Set Dual Pulse Generator CAL/Vernier to CAL and output pulse spacing for  $38.5 \ \mu s$ .
- Set Dual Pulse Generator CAL/Vernier Switch to Vernier. Increase or decrease output pulse spacing until a flashing "F" is displayed on DME-PRF Hz/ XPDR -% REPLY Display.
- 47. Verify spacing between two pulses is 38.5  $\mu$ s (±0.4  $\mu$ s).
- 48. Using external controller in GPIB Mode, go to monitor mode by keying letter 0 and WDCF950 for wide window. Verify TP403 is high (invalid pair detection).
- 49. Set Dual Pulse Generator CAL/Vernier Control Switch to CAL position and output pulse spacing for 21.5 μs.
- 50. Set Dual Pulse Generator CAL/Vernier Switch to Vernier. Decrease or increase output pulse spacing until TP403 goes high.
- 51. Verify spacing between two pulses is 21.5  $\mu$ s (±0.4  $\mu$ s).
- 52. Set Dual Pulse Generator CAL/Vernier to CAL and output pulse spacing for  $26.5 \ \mu s$ .
- 53. Set Dual Pulse Generator CAL/Vernier Switch to Vernier. Increase or decrease output pulse spacing until TP403 goes high.
- 54. Verify spacing between two pulses is 26.5  $\mu$ s (±0.4  $\mu$ s).
- 55. Type "Q" and "!" to return to local mode.
- 56. Set FREQ/FUNCTION SELECT Thumbwheels to 1090 MHz X.
- 57. Set Dual Pulse Generator CAL/Vernier Switch to CAL and output pulse spacing to 9.5  $\mu s.$
- Set Dual Pulse Generator CAL/Vernier Switch to Vernier. Decrease or increase output pulse spacing until a flashing "F" is displayed on DME-PRF Hz/XPDR-%REPLY Display.
- 59. Verify spacing between two pulses is 9.5  $\mu$ s (±0.4  $\mu$ s).
- 60. Set Dual Pulse Generator output pulse spacing to 14.5 μs.
- 61. Increase or decrease output pulse spacing until a flashing "F" is displayed on DME-PRF Hz/XPDR-%REPLY Display.
- 62. Verify spacing between two pulses is 14.5  $\mu$ s (±0.4  $\mu$ s).
- 63. Set FREQ/FUNCTION SELECT Thumbwheels to **1090 XPDR** and PRF/SQTR Thumbwheels to **1000**, PRF/SQTR ON/OFF Switch to ON.
- 64. Trigger dual pulse generator on rising edge of TD Sync.
- 65. Verify 100 is displayed on DME-PRF Hz/XPDR-%REPLY Display.
- 66. Set Dual Pulse Generator output pulse spacing for 20.3 μs. Verify "F" is not displayed in leftmost digit of DISPLAY SELECT Readout.
- 67. Slowly decrease Dual Pulse Generator output pulse spacing to threshold where "F" just appears on DISPLAY SELECT Readout.

#### STEP

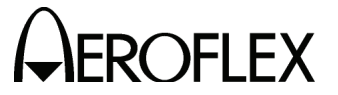

#### STEP

- 68. Using Oscilloscope, verify pulse spacing is 19.9  $\mu$ s (±0.15  $\mu$ s).
- 69. Slowly increase Dual Pulse Generator output pulse spacing to threshold where "F" disappears, then just reappears on DISPLAY SELECT Readout.
- 70. Using Oscilloscope, verify pulse spacing is 20.8  $\mu$ s (±0.15  $\mu$ s).
- 71. Set DECODER WIDE/NARROW Switch to NARROW.
- 72. Set Dual Pulse Generator output pulse spacing for 20.19  $\mu$ s (±10 ns).
- 73. Adjust R327 (Window Position Adjust) (2-2-2, Figure 25) as needed until "F" appears at one half brightness (flickering) on DISPLAY SELECT Readout.
- 74. Set Dual Pulse Generator output pulse spacing for 20.410  $\mu$ s (±10 ns).
- 75. Adjust R330 (Window Width Adjust) (2-2-2, Figure 25) as needed until "F" appears at one half brightness (flickering) on DISPLAY SELECT Readout.
- 76. Set POWER Switch to OFF.
- 77. Disconnect test equipment.

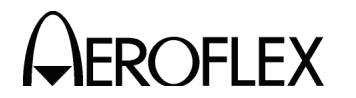

(9) X and Y Channel Range and R-NAV Delay

PREREQUISITES: 2-2-2D(1) Power Supply

TEST EQUIPMENT:

- 1 Frequency Counter
- 1 Dual Pulse Generator
- 1 Oscilloscope
- 3 50  $\Omega$  Coaxial Cables (BNC to BNC)
- 1 50  $\Omega$  Coaxial Cable (BNC to Type N)
- 1 50  $\Omega$  Coaxial Cable (BNC to E-Z Hook)
- 1 L-Band Amplifier

### SET-UP DIAGRAM:

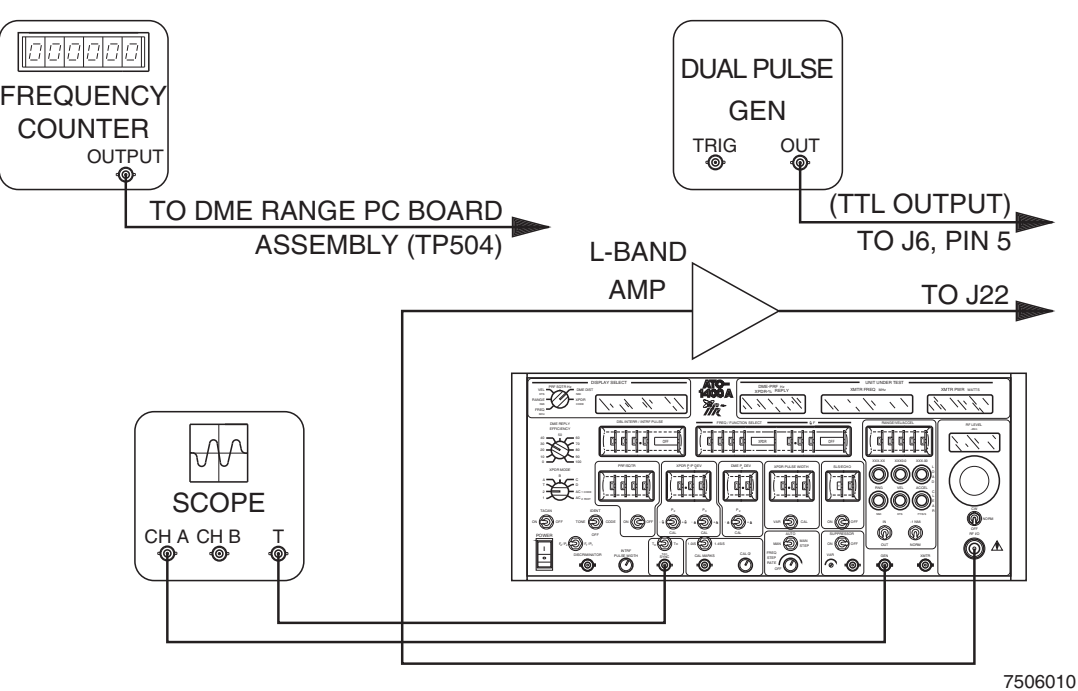

X and Y Channel Range and R-NAV Delay Calibration Test Setup Diagram Figure 36

**NOTE:** During performance of this procedure, if a certain condition or specification cannot be verified, refer to appropriate assembly test procedure in 2-2-4 for testing and repair of faulty assembly.

#### STEP

#### PROCEDURE

1. Set ATC-1400A-2 controls as follows:

| CONTROL                            | SETTING    |
|------------------------------------|------------|
| SLS/ECHO ON/OFF Switch             | OFF        |
| DME DEV P <sub>2</sub> /CAL Switch | -⊿         |
| TO/TAC/TD Switch                   | TD         |
| PRF/SQTR ON/OFF Switch             | OFF        |
| IDENT TONE/OFF/CODE Switch         | OFF        |
| TACAN ON/OFF Switch                | OFF        |
| DME REPLY EFFICIENCY Control       | 100%       |
| FREQ/FUNCTION SELECT Thumbwheels   | 1090 MHz Y |
| DME P2 DEV Thumbwheels             | 5.0        |
| SLS/ECHO Thumbwheels               | 0 d B      |
| SELF-INTERR/OFF Switch             | OFF        |

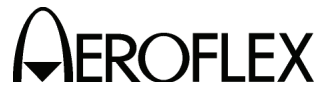

STEP

- 2. Connect test equipment to ATC-1400A-2 as shown in 2-2-2, Figure 36.
- 3. Set POWER Switch to **ON** and allow 10 minute warm-up period.
- 4. Press CLEAR RNG Pushbutton Switch.
- 5. Verify 8.091269 MHz (±400 Hz) is displayed on Frequency Counter. Adjust C520 (Delay Osc Adjust) (2-2-2, Figure 25) as needed for proper reading.
- Using Dual Pulse Generator, inject two negative going TTL pulses, spaced 36 μs apart, into pin 5 of AUXILIARY Connector (J6).
- 7. Adjust RF LEVEL Control for approximately 1 W input at EXTERNAL RF Connector (J22) or approximately **100 W** displayed.
- Using Oscilloscope, verify a pulse pair corresponding to signal from dual pulse generator is displayed on Front Panel GEN Connector. Verify corresponding range reply. Verify spacing from P<sub>1</sub> of interrogation to P<sub>1</sub> of Range Reply is 56 μs (±247 ns). Adjust R2621 (Y Channel Delay Adjust) (2-2-2, Figure 26) as needed for proper spacing.
- Set FREQ/FUNCTION SELECT Thumbwheels to 1090 MHz X, DME DEV P<sub>2</sub>/CAL Switch to +∆ and DME P<sub>2</sub> DEV Thumbwheels to 5.0.
- 10. Using Dual Pulse Generator, inject two negative going TTL pulses, spaced 12 μs apart, into pin 5 of AUXILIARY Connector (J6).
- Using Oscilloscope, verify pulse pair corresponding to signal from dual pulse generator is displayed on GEN Connector. Verify corresponding range reply. Verify spacing from P<sub>1</sub> of interrogation to P<sub>1</sub> of Range Reply is 50 μs (±247 ns). Adjust R2619 (X Channel Delay Adjust) (2-2-2, Figure 26) as needed for proper spacing.
- Set RANGE/VEL ACCEL Thumbwheels to 00100 and press LOAD RNG Pushbutton Switch. Set -1 NMi/NORM Switch to -1. Verify spacing between P1 of interrogation pulse to P1 of reply pulse is 50 μs (±247 ns).
- 13. Set FREQ/FUNCTION SELECT Thumbwheels to **1090 MHz Y** and DME DEV P<sub>2</sub>/CAL Switch to **CAL**.
- Set Dual Pulse Generator output pulse spacing for 36.0 μs. Verify spacing between interrogation pulse P<sub>1</sub> to reply pulse P<sub>2</sub> is 56 μs (±247 ns).
- 15. Set RANGE/VEL/ACCEL Thumbwheels to **39900** and -1 NMi/NORM Switch to **NORM**.
- 16. Verify spacing between interrogation pulse P1 to reply pulse P1 is 4987.2  $\mu s$   $(\pm 0.49~\mu s).$
- 17. Set FREQ/FUNCTION SELECT Thumbwheels to 1090 MHz X.
- Set Dual Pulse Generator output pulse spacing for 12.0 μs. Verify spacing between interrogation pulse P1 to reply pulse P1 is 4981.2 μs (±0.49 μs).
- Remove TTL Output of Dual Pulse Generator from rear panel and connect 50 Ω output to TP3501 (2-2-2, Figure 26) with negative going video pulses.
- 20. Set SLS/ECHO ON/OFF Switch to **ON**. Clear Range.

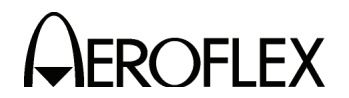

PROCEDURE

- 21. Verify delay time of 420.8  $\mu$ s (12  $\mu$ s) between P<sub>1</sub> of Dual Pulse Generator and P<sub>1</sub> of echo reply, on Oscilloscope. Adjust R442 (Echo Delay Adjust) (2-2-2, Figure 25) as needed for proper delay time.
- Set TO/TAC/TD Switch to TO. Connect Oscilloscope Channel B to R-NAV Connector (J9).
- Verify a pulse spacing of 50.0 μs (±0.25 μs) on Oscilloscope. Adjust R9257 (X Channel R NAV Adjust) (2-2-2, Figure 26) as needed for proper pulse spacing.
- 24. Using Oscilloscope, verify P<sub>1</sub> and P<sub>2</sub> pulse widths are 7  $\mu$ s (±1.0  $\mu$ s).
- Set FREQ/FUNCTION SELECT Thumbwheels to 1090 MHz Y and Dual Pulse Generator output for 36 μs spacing.
- 26. Verify a pulse spacing of 56.0  $\mu$ s (±0.25  $\mu$ s) on Oscilloscope. Adjust R9256 Y Channel R NAV Adjust) (2-2-2, Figure 26) as needed for proper pulse spacing.
- 27. Using Oscilloscope, verify P<sub>1</sub> and P<sub>2</sub> pulse widths are 7  $\mu$ s (±1.0  $\mu$ s).
- 28. Disconnect Dual Pulse Generator from ATC-1400A-2. Connect Frequency Counter to GEN Connector.
- 29. Set IDENT TONE/OFF/CODE Switch to **TONE**. Verify frequency displayed is 2700 Hz (±0.54 Hz).

**NOTE:** Frequency Counter readout is double IDENT pulse rate, so it is necessary to divide by 2 to verify accuracy.

- 30. Disconnect Frequency Counter and connect Oscilloscope to GEN Connector.
- 31. Set EQUALIZER/OFF Switch to EQUALIZER.
- 32. Verify equalizer pulse spacing between interrogation pulse P<sub>1</sub> and reply pulse P<sub>1</sub> is 100  $\mu$ s (±10  $\mu$ s).
- 33. Set PRF/SQTR ON/OFF Switch to **ON**, IDENT TONE/OFF/CODE Switch to **OFF**, PRF/SQTR Thumbwheels to **2700** and EQUALIZER/OFF Switch to **OFF**.
- 34. Disconnect Oscilloscope from GEN Connector. Connect Frequency Counter to GEN Connector.
- 35. With Oscilloscope Probe, monitor TP408 and adjust R451 (2-2-2, Figure 25) as needed for 60  $\mu$ s (±10  $\mu$ s) low time.
- Observe Frequency Counter and take average of random squitter frequency. Divide by 2, and verify squitter frequency is 2700 Hz (±29 Hz).
- 37. Set PRF/SQTR ON/OFF Switch to **OFF**, PRF/SQTR Thumbwheels to **0010** and SELF-INTERR/OFF Switch to **SELF-INTERR**.
- 38. Step PRF/SQTR Thumbwheels from **10** to **5999 Hz**. Verify PRF/SQTR Thumbwheels track with display on frequency counter.
  - **NOTE:** Frequency Counter readout is double PRF/SQTR Thumbwheel setting, so it is necessary to divide by 2 to verify accuracy.
- 39. Reconnect 50  $\Omega$  Termination to EXTERNAL RF Connector (J22).
- 40. Set POWER Switch to OFF.
- 41. Disconnect test equipment.

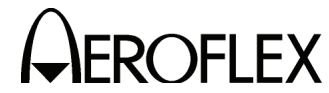

(10) 50% Video Slicer and Transmitter Power

PREREQUISITES: 2-2-2D(1) Power Supply

TEST EQUIPMENT:

- Peak Power Meter
   Pulsed RF Power Source
- 1 Directional Coupler
- 1 Oscilloscope
- 1 L Band Amplifier
- 1 50  $\Omega$  Coaxial Cable (BNC to Type N)
- 4 50  $\Omega$  Coaxial Cables (BNC to BNC)

SET-UP DIAGRAM:

STEP

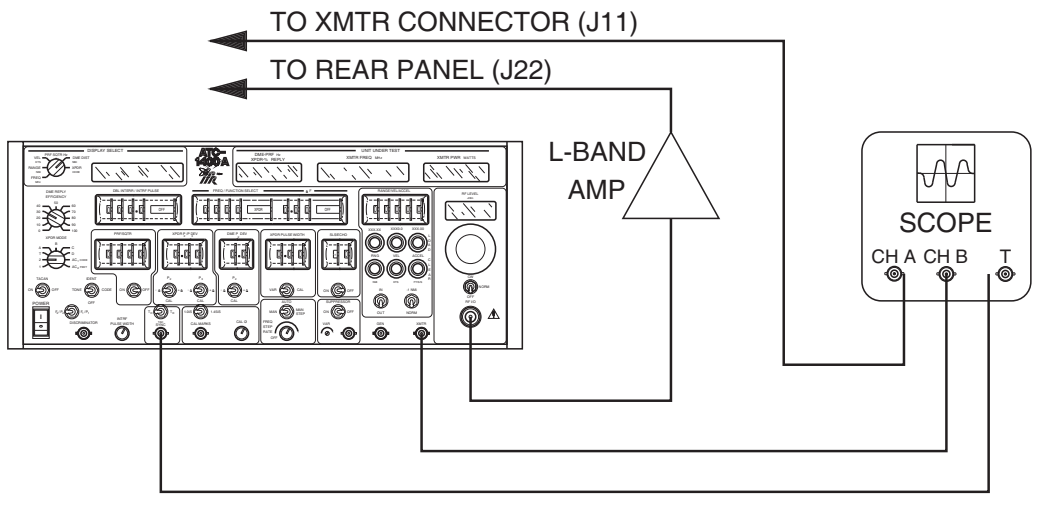

7506011

#### 50% Video Slicer Calibration Test Setup Diagram Figure 37

**NOTE:** During performance of this procedure, if a certain condition or specification cannot be verified, refer to appropriate assembly test procedure in 2-2-4 for testing and repair of faulty assembly.

- 1. Connect test equipment to ATC-1400A-2 as shown in 2-2-2, Figure 37.
- 2. Set POWER Switch to **ON** and allow 10 minute warm-up period.
- 3. Set ATC-1400A-2 controls as follows:

| CONTROL                          | SETTING    |
|----------------------------------|------------|
| DME DEV P2/CAL Switch            | CAL        |
| TO/TAC/TD Switch                 | TD         |
| PRF/SQTR ON/OFF Switch           | OFF        |
| PRF/SQTR Thumbwheels             | 150        |
| FREQ/FUNCTION SELECT Thumbwheels | 1090 MHz Y |
| SELF-INTERR/OFF Switch           | ON         |

- 4. Rotate RF LEVEL Control until **500 W** is displayed on XMTR PWR Watts Display.
- 5. Using Oscilloscope, verify 50% video pulse aligns with Gaussian shaped pulse at 50% point.

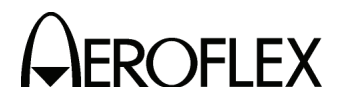

PROCEDURE

- 6. Using Oscilloscope, verify 0.6 Vp-p (typical) at 500 W.F
- 7. Adjust Oscilloscope sweep and positioning controls until displayed 50% video pulse is 10 graticules long.
- 8. Rotate RF LEVEL Control until **50 W** is displayed on XMTR PWR WATTS Display.
- 9. Using Oscilloscope, verify 50% video pulse is minimum 9.5 graticules long.

**NOTE:** If amplifier is compressing, test is inaccurate. Amplifier must be linear.

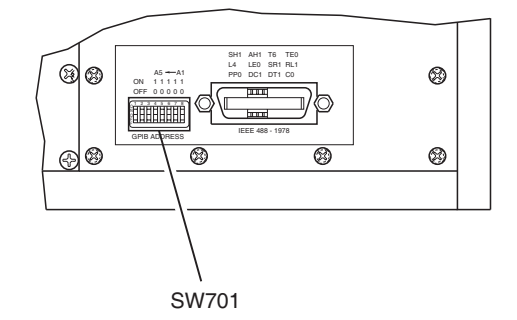

0103

- 10. Ensure Switches 1 and 2 of SW701 (Rear Panel) are set to ON.
- 11. Rotate RF LEVEL Control ccw until XMTR PWR WATTS Display indicates 2 W.
- Verify 50% video pulse displayed on Oscilloscope does not oscillate or disappear. Decrease level and verify slicer quits between 1 and 2 W reading.
- 13. Reconnect 50  $\Omega$  Termination to EXTERNAL RF Connector (J22).
- 14. Connect test equipment to ATC-1400A-2 as shown in 2-2-2, Figure 38.

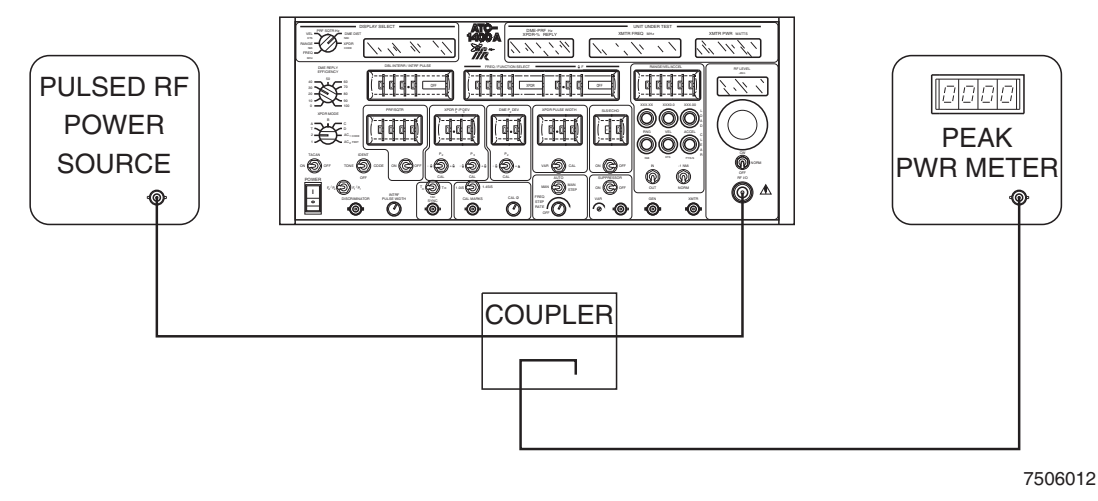

Transmitter Power Calibration Test Setup Diagram Figure 38

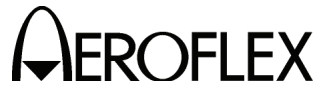

STEP

- 15. Set CW/NORM/OFF Switch to OFF.
- 16. Apply ac power to Pulsed RF Power source. Record power level on Peak Power Meter for later reference.
- Adjust R7103 (Power Adjust) (2-2-2, Figure 26) as needed for reading on XMTR POWER WATTS Display ten times value indicated on Peak Power Meter. (Power readout is ±0.5 dB of applied power.)
- Decrease power level 10 dB. Verify reading is 10X less than reading in Step 16. Adjust R7103 as needed for proper reading. Increase power level 10 dB and verify reading is 10X more than previous reading. Repeat as needed for proper results.
- 19 Set POWER Switch to **OFF**. Disconnect test equipment.

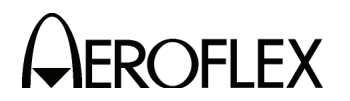

(11) Discriminator Frequency

| PREREQUISITES:  | 2-2-2D(1) Power Supply<br>2-2-2D(4) RF Check and Level                                                                                                    |
|-----------------|----------------------------------------------------------------------------------------------------|
| TEST EQUIPMENT: | <ol> <li>Oscilloscope</li> <li>Dual Pulse Generator</li> <li>L Band Amplifier</li> <li>50 Ω BNC Tee Connector</li> <li>50 Ω Load</li> <li>50 Ω Coaxial Cables (BNC to BNC)</li> <li>50 Ω Coaxial Cable (SMB to BNC)</li> </ol> |

SET-UP DIAGRAM:

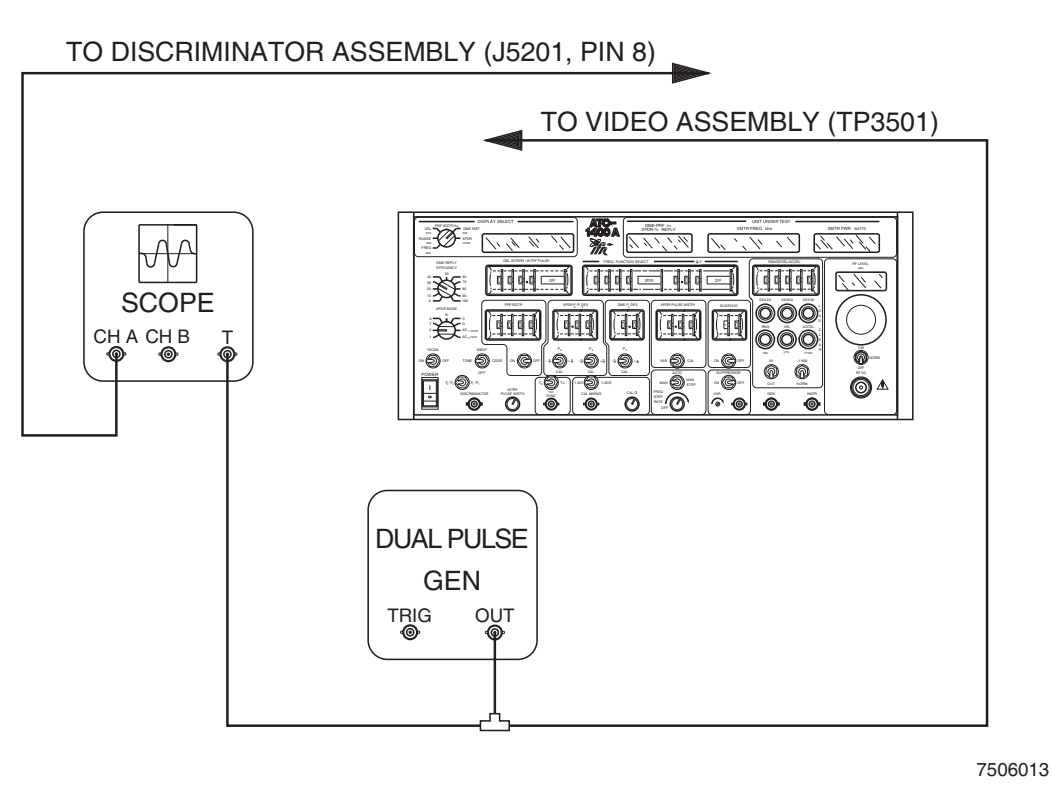

P<sub>1</sub>/P<sub>2</sub> Positioning Calibration Test Setup Diagram Figure 39

**NOTE:** If during performance of this procedure, a certain condition or specification cannot be verified, refer to appropriate assembly test procedure in 2-2-4 for testing and repair of faulty assembly.

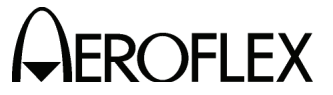

#### PROCEDURE

1. Set ATC-1400A-2 controls as follows:

| CONTROL                            | SETTING    |
|------------------------------------|------------|
| CW/NORM/OFF Switch                 | NORM       |
| SLS/ECHO ON/OFF Switch             | OFF        |
| XPDR PULSE WIDTH VAR/CAL Switch    | VAR        |
| DME DEV P2/CAL Switch              | CAL        |
| XPDR DEV P3/CAL Switch             | 65         |
| TO/TAC/TD Switch                   | то         |
| PRF/SQTR ON/OFF Switch             | OFF        |
| F2/P2 F1/P1 Switch                 | F1/P1      |
| IDENT TONE/OFF/CODE Switch         | OFF        |
| TACAN ON/OFF Switch                | OFF        |
| XPDR MODE Control                  | С          |
| DISPLAY SELECT Control             | FREQ MHz   |
| PRF/SQTR Thumbwheels               | 102        |
| DBL INTERR/INTRF PULSE Thumbwheels | OFF        |
| FREQ/FUNCTION SELECT Thumbwheels   | 1090 MHz Y |
| ∆F Thumbwheels                     | 1.00 OFF   |
| XPDR PULSE WIDTH Thumbwheels       | 0.45       |
| DECODER WIDE/NARROW Switch         | WIDE       |
| SELF-INTERR/OFF Switch             | ON         |

- 2. Connect test equipment to ATC-1400A-2 as shown in 2-2-2, Figure 39.
- 3. Set POWER Switch to **ON** and allow 10 minute warm-up period.
- 4. Set Dual Pulse Generator controls as follows:

| CONTROL                          | SETTING               |
|----------------------------------|-----------------------|
| PRF Control<br>Amplitude Control | 102 Hz<br>-1.2 V Peak |
| Pulse Width Control              | 0.8 µs                |
| Spacing Control                  | 36 µs                 |

- 5. Verify P<sub>1</sub> pulse is displayed on Oscilloscope.
- 6. Set F<sub>2</sub>/P<sub>2</sub> F<sub>1</sub>/P<sub>1</sub> Switch to *F<sub>2</sub>/P<sub>2</sub>*.
- 7. Verify P<sub>2</sub> pulse is displayed on Oscilloscope.

**NOTE:** P<sub>2</sub> pulse is positioned 36  $\mu$ s after P<sub>1</sub> pulse noted in Step 5.

- 8. Set FREQ/FUNCTION SELECT Thumbwheels to 1090 XPDR.
- 9. Set Dual Pulse Generator output pulse spacing to 21  $\mu s.$
- 10. Verify F2 pulse is displayed on Oscilloscope.
- 11. Set Dual Pulse Generator output pulse spacing to 19  $\mu$ s. Increment pulse spacing thumbwheels to 22.4  $\mu$ s. Verify F<sub>2</sub> pulse is displayed on Oscilloscope between 19.8  $\mu$ s (±0.2  $\mu$ s) and 22  $\mu$ s (±0.4  $\mu$ s).
- 12. Set F<sub>2</sub>/P<sub>2</sub> F<sub>1</sub>/P<sub>1</sub> Switch to *F<sub>1</sub>/P<sub>1</sub>*. Verify F<sub>1</sub> pulse is displayed on Oscilloscope.
- 13. Set POWER Switch to **OFF**. Remove test equipment from ATC-1400A-2.
- 14. Connect test equipment to ATC-1400A-2 as shown in 2-2-2, Figure 40.

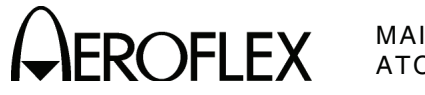

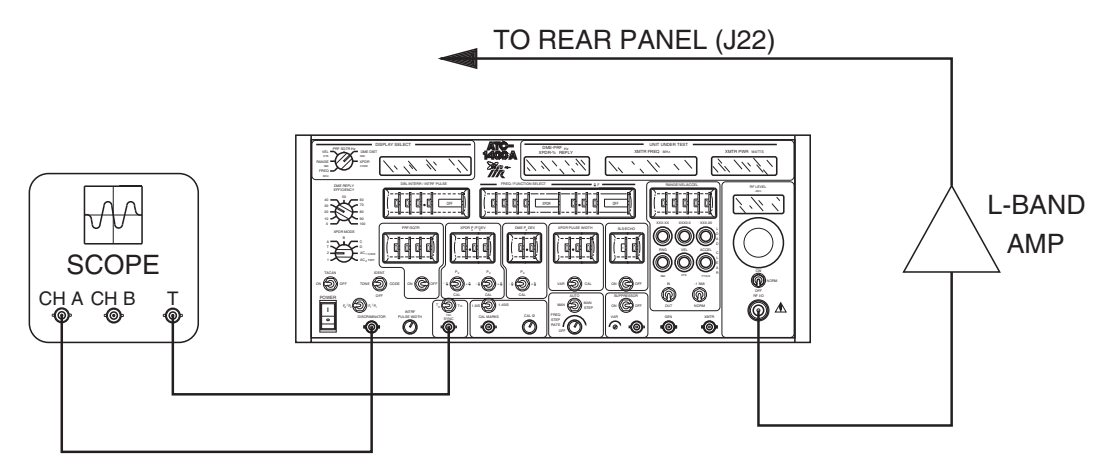

7506014

Discriminator Frequency Calibration Test Setup Diagram Figure 40

#### STEP

- PROCEDURE
- 15. Set POWER Switch to **ON** and allow 10 minute warm-up period.
- Set FREQ/FUNCTION SELECT Thumbwheels to 1090 MHz Y and adjust RF LEVEL Control until approximately 500 W is on XMTR PWR WATTS Display.
- 17. Adjust R5302 (Offset Adjust) (2-2-2, Figure 26) until frequency on XMTR FREQ MHz Display is equal to frequency on DISPLAY SELECT Readout.
- Set FREQ/FUNCTION SELECT Thumbwheels to 1090 XPDR, PRF/SQTR ON/OFF Switch to ON and rotate RF LEVEL Control until 500 W (±50 W) is on XMTR PWR WATTS Display.
- 19. Adjust R5313 (Narrow Pulse Offset Adjust) (2-2-2 Figure 26) until frequency on XMTR FREQ MHz Display is equal to frequency on DISPLAY SELECT Readout.
- Set FREQ/FUNCTION SELECT Thumbwheels to 1020 MHz Y and PRF/SQTR ON/OFF Switch to OFF. Verify frequency on XMTR FREQ MHz Display is within ±20 kHz of frequency on DISPLAY SELECT Readout.
- Set FREQ/FUNCTION SELECT Thumbwheels to 1155 MHz Y. Verify frequency on XMTR FREQ MHz Display is within ±20 kHz of frequency on DISPLAY SELECT Readout. Record frequency.
- 22. Set PRF/SQTR Thumbwheels to 2 Hz, PRF/SQTR ON/OFF Switch to ON and SELF-INTERR/OFF Switch to OFF. Verify XMTR FREQ MHz Display is within ±20 kHz of frequency on DISPLAY SELECT Readout.
- Set FREQ/FUNCTION SELECT Thumbwheels to 1020 MHz Y. Verify XMTR FREQ MHz Display is within ±20 kHz of frequency on DISPLAY SELECT Readout.
- 24. Set PRF/SQTR Thumbwheels to 102.
- 25. Rotate RF LEVEL Control until **40 W** (±5 W) is on XMTR PWR WATTS Display. Verify XMTR FREQ MHz Display is within ±20 kHz of frequency in Step 20.

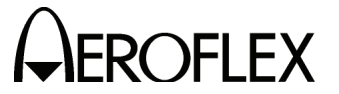

#### STEP

- 26. Set FREQ/FUNCTION SELECT Thumbwheels to **1155 MHz Y**. Verify frequency on XMTR FREQ MHz Display is within ±20 kHz of frequency in Step 21.
- Set F<sub>2</sub>/P<sub>2</sub> F<sub>1</sub>/P<sub>1</sub> Switch to *F<sub>2</sub>/P<sub>2</sub>*. Verify frequency displayed on XMTR FREQ MHz Display is same as recorded in Step 26.
- Set FREQ/FUNCTION SELECT Thumbwheels to 1090 XPDR, F<sub>2</sub>/P<sub>2</sub> F<sub>1</sub>/P<sub>1</sub> Switch to F<sub>1</sub>/P<sub>1</sub> and PRF/SQTR ON/OFF Switch to ON. Verify frequency on XMTR FREQ Hz Display is within ±50 kHz of frequency in Step 19.
- 29. Rotate RF LEVEL Control until **1000** W (±100 W) is displayed on XMTR PWR WATTS Display. Verify frequency on XMTR FREQ MHz Display is within ±50 kHz of frequency in Step 19.
- 30. Rotate RF LEVEL Control until **500 W** (±50 W) is displayed on XMTR PWR WATTS Display.
- 31. Set XPDR PULSE WIDTH Thumbwheels to **0.55**. Verify frequency on XMTR FREQ MHz Display is within ±50 kHz of frequency in Step 19.
- 32. Set XPDR PULSE WIDTH Thumbwheels to **0.35**. Verify frequency on XMTR FREQ MHz Display is within ±50 kHz of frequency in Step 19.
- 33. Set XPDR PULSE WIDTH Thumbwheels to **0.30**. Verify frequency on XMTR FREQ MHz Display is within ±50 kHz of frequency in Step 19.
- 34. Set XPDR PULSE WIDTH Thumbwheels to 0.45.
- Set XPDR Mode Control to *Mode A*. After Discriminator locks on, set F<sub>2</sub>/P<sub>2</sub> F<sub>1</sub>/P<sub>1</sub> Switch to *F<sub>2</sub>/P<sub>2</sub>*. Record dc level displayed on Oscilloscope for later reference.
- 36. While monitoring Oscilloscope display, set  $\Delta F$  Thumbwheels to **1.00** + $\Delta$  and verify dc level shifts approximately 1 V from level recorded in Step 35.
- 37. While monitoring Oscilloscope display, set  $\Delta F$  Thumbwheels to **1.00** - $\Delta$  and verify dc level shifts approximately -1 V from level recorded in Step 35.
- 38. Using BNC Tee Connector, connect 50  $\Omega$  Load parallel with Oscilloscope.
- 39. Set  $\Delta F$  Thumbwheels to **OFF**. Record dc level displayed on Oscilloscope for later reference.
- 40. While monitoring Oscilloscope, set  $\Delta F$  Thumbwheels to  $+\Delta$  and verify dc level shifts approximately +0.5 V from level recorded in Step 39.
- 41. While monitoring Oscilloscope, set  $\Delta F$  Thumbwheels to  $-\Delta$  and verify dc level shifts approximately -0.5 V from level recorded in Step 39.
- 42. Replace 50  $\Omega$  Terminations on TP3501 and J22.
- 43. Set POWER Switch to OFF.
- 44. Disconnect test equipment.

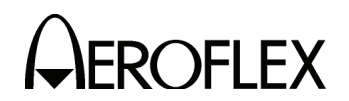

(12) Parameter Verifications

The following procedure is strictly a verification of parameters for:

Reply Efficiency (DME Mode) TO, TD, TAC Sync Percent Reply (XPDR Mode) Velocity at 1000 Knots Generator Output Voltage Mutual Suppression Pulse Acceleration PRF at 1000 Hz Auto/Freq Step Rate Coupler Loss

#### PREREQUISITES: None

TEST EQUIPMENT:

- 1 Oscilloscope
  - Dual Pulse Generator
     Frequency Counter
  - 1 Signal Generator
  - 1 Totalizing Counter
  - 1 2.0 k $\Omega$  Resistor
  - 1 50  $\Omega$  Load
  - 1 Stopwatch

#### SET-UP DIAGRAM: None

**NOTE:** During performance of this procedure, if a certain condition or specification cannot be verified, refer to appropriate assembly test procedure in 2-2-4 for testing and repair of faulty assembly.

#### STEP

#### PROCEDURE

1. Set ATC-1400A-2 controls as follows:

| CONTROL                             | SETTING   |
|-------------------------------------|-----------|
| CW/NORM/OFF Switch                  | NORM      |
| SUPPRESSOR ON/OFF Switch            | ON        |
| SLS/ECHO ON/OFF Switch              | OFF       |
| XPDR PULSE WIDTH VAR/CAL Switch     | CAL       |
| DME DEV P <sub>2</sub> /CAL Switch  | CAL       |
| XPDR DEV P3/CAL Switch              | CAL       |
| XPDR DEV P2/CAL Switch              | CAL       |
| TO/TAC/TD Switch                    | то        |
| PRF/SQTR ON/OFF Switch              | ON        |
| POWER Switch                        | ON        |
| PRF/SQTR Thumbwheels                | 1000      |
| DBL INTERR/INTERF PULSE Thumbwheels | 0000 OFF  |
| FREQ/FUNCTION SELECT Thumbwheels    | 1090 XPDR |

- 2. Connect Oscilloscope External Trigger to SYNC Connector, Oscilloscope Channel A (loaded with 2.0 k $\Omega$  resistor to ground) to SUPPRESSOR OUTPUT Connector and Oscilloscope Channel B to GEN Connector.
- 3. Verify on Oscilloscope Channel A, displayed pulse width is 33  $\mu$ s (±3  $\mu$ s).
- 4. Set SUPPRESSOR VAR Adjustment *fully ccw*. Verify pulse amplitude is <3 V.
- 5. Set SUPPRESSOR VAR Adjustment *fully cw*. Verify pulse amplitude is >27 V.
- 6. Adjust SUPPRESSOR VAR Adjustment for **18.5** V, as displayed on Oscilloscope.

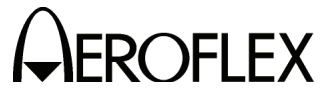

#### STEP

PROCEDURE

- 7. Set Oscilloscope to Alternate. Verify leading edge of suppressor pulse is approximately .8  $\mu$ s with leading edge of XPDR P<sub>3</sub> pulse.
- Set PRF/SQTR ON/OFF Switch to OFF, TO/TAC/TD Switch to TD, FREQ/FUNCTION SELECT Thumbwheels to 1090 MHz Y and SELF-INTERR/OFF Switch to SELF-INTERR.
- 9. Verify leading edge of suppressor pulse occurs approximately 3.5  $\mu s$  before P1 of range reply pulse.
- 10. Verify amplitude of generator pulses are approximately 0.5 VP-P into 50  $\Omega$  Load.
- 11. Set TO/TAC/TD Switch to **TO**, PRF/SQTR ON/OFF Switch to **ON** and FREQ/FUNCTION SELECT Thumbwheels to **1090 XPDR**.
- 12. Verify leading edge of P<sub>1</sub> occurs approximately 20  $\mu$ s after beginning of Oscilloscope trace.
- 13. Set TO/TAC/TD Switch to **TD** and verify leading edge of P3 occurs at beginning of Oscilloscope trace.
- 14. Set PRF/SQTR ON/OFF Switch to **OFF** and FREQ/FUNCTION SELECT Thumbwheels to **1090 MHz X**.
- 15. Verify  $P_1$  of range reply occurs approximately 3.5  $\mu$ s after beginning of Oscilloscope trace.
- 16. Set TO/TAC/TD Switch to **TAC**, TACAN ON/OFF Switch to **ON** and SELF-INTERR/OFF Switch to **OFF**.

NOTE: Oscilloscope syncs on main burst.

- 17. Verify pulse spacing between leading edge of first pulse to leading edge of second pulse is 12  $\mu$ s and spacing between leading edge of second pulse to leading edge of third pulse is 18  $\mu$ s.
- Connect Frequency Counter to J904, pin 21B. For extra clarity, refer to Motherboard PC Board Assembly, part of Floor Assembly (2-2-5, Figure 88).
- Set FREQ/FUNCTION SELECT Thumbwheels to *MHz Y*, IN/OUT Switch to *OUT*, RANGE/VEL/ACCEL Thumbwheels to *1000 KTS* and DISPLAY SELECT Control to *RANGE*.
- 20. Press LOAD VEL Pushbutton Switch. Verify 27.777 Hz (±0.014 Hz) is displayed on Frequency Counter.
- 21. Set POWER Switch to OFF.
- 22. If needed, exchange places with PC Board Assemblies to move DME Range PC Board Assembly to top slot in Card Cage Assembly
- 23. Set POWER Switch to ON.
- 24. Remove Frequency Counter from J904, pin 21B and connect to U515, Pin 5 (DME Range PC Board Assembly) (2-2-5, Figure 78).
- 25. Press CLEAR RNG Pushbutton Switch to clear all previous entered range, velocity and acceleration data.

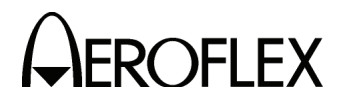

#### PROCEDURE

- 26. Set RANGE/VEL/ACCEL Thumbwheels to 399.
- 27. Depress LOAD ACCEL Pushbutton Switch and verify 23.644 Hz (±0.03 Hz) is displayed on Frequency Counter.
- 28. Remove Frequency Counter and replace ATC-1400A-2 Card Cage Assembly cover.
- 29. Set SLS/ECHO ON/OFF Switch to **OFF**, PRF/SQTR Thumbwheels to **1000** and FREQ/FUNCTION SELECT Thumbwheels to **1090 XPDR**.
- 30. Connect Frequency Counter to GEN Connector.
- 31. Verify output on Frequency Counter at GEN Connector, divided by 2, is 999.95 to 1000.05 Hz (±0.005%).
- 32. Connect Dual Pulse Generator to TP3501 (Video Assembly) (2-2-2, Figure 26).
- 33. Set Dual Pulse Generator output pulse spacing for 12  $\mu s,$  pulse width for 3  $\mu s$  and PRF for 150 Hz.
- 34. Connect Totalizing Counter Channel A to GEN Connector (J10) and Totalizing Counter Channel B to SYNC Connector.
- 35. Set Totalizing Counter Function Control to A/B and Range Control to 10<sup>2</sup>.

**NOTE:** A/B selection on Totalizing Counter provides ratio of frequency of Channel A divided by frequency of Channel B.

36. Set ATC-1400A-2 controls as follows:

| CONTROL                          | SETTING    |
|----------------------------------|------------|
| SLS/ECHO ON/OFF Switch           | OFF        |
| TO/TAC/TD Switch                 | то         |
| PRF/SQTR ON/OFF Switch           | OFF        |
| DME REPLY EFFICIENCY Control     | 100        |
| FREQ/FUNCTION SELECT Thumbwheels | 1090 MHz X |

- 37. Verify Totalizing Counter displays a frequency ratio of 2.0.
- 38. Set DME REPLY EFFICIENCY Control to **0%** reply rate. Verify Totalizing Counter displays a frequency ratio of 0.0.
- 39. Set Totalizing Counter range control to 105.
- 40. Set DME REPLY EFFICIENCY Control to **50%** reply rate. Verify Totalizing Counter displays a frequency ratio of 0.9 to 1.1.
- 41. Set DME REPLY EFFICIENCY Control to **70%** reply rate. Verify Totalizing Counter displays a frequency ratio of 1.3 to 1.5.
- 42. Set Display Select Control to PRF/SQTR.
- 43. Set PRF/SQTR ON/OFF Switch to **ON**, PRF/SQTR Thumbwheels to **500** and FREQ/FUNCTION SELECT Thumbwheels to **1090 XPDR**.
- 44. Connect Totalizing Counter Channel A to XMTR Connector.
- 45. Verify Totalizing Counter readout is 2X reading displayed on Display Select.

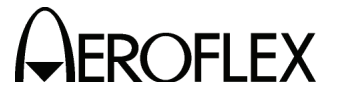

#### STEP

PROCEDURE

- 46. Set FREQ STEP RATE Control fully ccw (short of detent).
- 47. Simultaneously start Stopwatch and set MAN/AUTO/MAN STEP Switch to **AUTO**. Verify minimum step rate is >10 seconds per channel.

**NOTE:** Channel change is observed on DISPLAY SELECT Readout.

- 48. Set FREQ STEP RATE Control *fully cw*.
- 49. Simultaneously start Stopwatch and set MAN/AUTO/MAN STEP Switch to *AUTO*. Verify maximum step rate is <2 seconds per channel.
  - **NOTE:** To obtain an accurate reading for above step rate, it is necessary to take an average of 10 steps (channels) as displayed on DISPLAY SELECT Readout.
- 50. Set POWER Switch to OFF.
- 51. Disconnect test equipment.

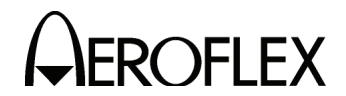

**OFLEX** MAINTENANCE MANUAL ATC-1400A-2

## E. Calibration/Verification Test Data Sheet

| TECHNICIAN: | DATE: |  |
|-------------|-------|--|
|             |       |  |

ATC-1400A-2 S/N: \_\_\_\_\_

| STEP     | DATA                                                                        | RESULT |
|----------|-----------------------------------------------------------------------------|--------|
| (1) Powe | er Supply                                                                   |        |
| 1.       | Dip Switch #1 (SW301) set to UP                                             | (√)    |
|          | Dip Switch #2 (SW301) set to <b>DOWN</b>                                    | (√)    |
| 2.       | Dip Switch #1, #2 and #3 (SW501) set to <b>UP</b>                           | (√)    |
|          | Dip Switch #4 (SW501) set to <b>DOWN</b>                                    | (√)    |
| 5.       | ATC-1400A-2 front panel displays are in accordance with power-up self test. | (√)    |
| 7.       | +5 V Microprocessor PC Board Assembly voltage<br>4.9 Vdc (±0.05 V)          |        |
| 11.      | ATC-1400A-2 front panel displays are in accordance with power-up self test. | (√)    |
| 13.      | +5 V Video Assembly voltage ≤5.25 Vdc                                       |        |
|          | +5 V Microprocessor PC Board Assembly voltage readjust 4.9 Vdc (±0.05 V)    |        |
| 14.      | +12 V Video Assembly voltage +12 Vdc ( $\pm$ 0.2 V)                         |        |
| 15.      | -12 V Video Assembly voltage -12 Vdc ( $\pm 0.5$ V)                         |        |
| 16.      | -5 V Video Assembly voltage -5 Vdc ( $\pm$ 0.2 V)                           |        |
| (2) Cour | ter Time Base                                                               |        |
| 2.       | ATC-1400A-2 front panel displays are in accordance with power-up self test. | (√)    |
| 4.       | 5 MHz (±3 Hz)                                                               |        |
| (3) CAL  | MARKS                                                                       |        |
| 4.       | 689655 Hz (±34 Hz)                                                          |        |
| 6.       | 1 MHz (±50 Hz)                                                              |        |
| 8.       | 0.45 μs at 50% point                                                        | (√)    |
| 11.      | Pulses move a minimum of 360 $^\circ$                                       | (√)    |

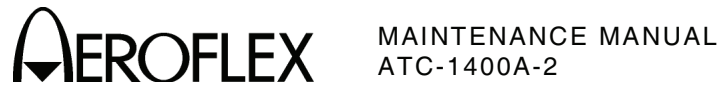

-

| STEP       | DATA                                                                                                    | RESULT |
|------------|----------------------------------------------------------------------------------------------------|--------|
| (4) RF Che | eck and Level                                                                                                    |        |
| 5.         | 1000 MHz (±10 kHz)                                                                                                    |        |
| 8.         | 0 dBm                                                                                                    |        |
| 9.         | RF power level (ALC headroom) increases ≥4 dB from<br>Step 8 level.                                                                     |        |
| 10.        | RF output level decreases ≥4 dB from Step 8 level.                                                                                      |        |
| 12.        | 0 dB (±0.6 dB)                                                                                                    |        |
| 13.        | RF power level (ALC headroom) increases ≥4 dB from<br>Step 12 level.                                                                    |        |
| 14.        | RF output level decreases ≥4 dB from Step 12 level.                                                                                     |        |
| 16.        | 0 dB (±0.6 dB)                                                                                                    |        |
| 17.        | RF power level (ALC headroom) increases ≥4 dB from<br>Step 16 level.                                                                    |        |
| 18.        | RF output level decreases ≥4 dB from Step 16 level.                                                                                     |        |
| 22.        | 0 dBm                                                                                                    |        |
| 23.        | 962 MHz 0 dBm (±0.6 dB)                                                                                                    |        |
|            | 1000 MHz 0 dBm (±0.6 dB)                                                                                                    |        |
|            | 1050 MHz 0 dBm (±0.6 dB)                                                                                                    |        |
|            | 1100 MHz 0 dBm (±0.6 dB)                                                                                                    |        |
|            | 1150 MHz 0 dBm (±0.6 dB)                                                                                                    |        |
|            | 1213 MHz 0 dBm (±0.6 dB)                                                                                                    |        |
| 25.        | RF LEVEL -dBm display and Power Meter reflect same<br>RF level (±0.3 dB) from 0 to -30 dBm.                                             |        |
| 26.        | VSWR is 1.2:1 from 1020 to 1155 MHz.                                                                                                    | (√)    |
| 28.        | RF LEVEL -dBm Display and Spectrum Analyzer reflect<br>same RF LEVEL (±0.5 dB from -30 to -90 dBm and<br>±0.7 dB from -90 to -110 dBm). | (√)    |
| 34.        | <u>&gt;</u> 80 dB                                                                                                    |        |
| 35.        | <u>≥</u> 80 dBc                                                                                                    |        |
| 36.        | <u>≥</u> 55 dBc                                                                                                    |        |
| 37.        | <u>≥</u> 55 dBc                                                                                                    |        |
| 40.        | Spurs appearing on display are <u>&gt;</u> -60 dBc.                                                                                     |        |

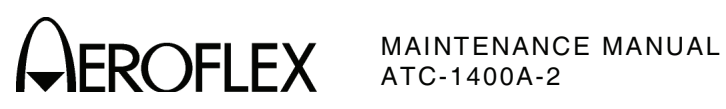

| STEP       | DATA                                                                              | RESULT |
|------------|-----------------------------------------------------------------------------------|--------|
| 42.        | Spurs appearing on display are <u>&gt;</u> -60 dBc.                               |        |
| 44.        | Spurs appearing on display are <u>&gt;</u> -60 dBc.                               |        |
| 46.        | Spurs appearing on display are <u>&gt;</u> -60 dBc.                               |        |
| 48.        | Spurs appearing on display are <u>&gt;</u> -60 dBc.                               |        |
| 50.        | Spurs appearing on display are <u>&gt;</u> -60 dBc.                               |        |
| 54.        | Amplitude of displayed signal                                                     |        |
| 55.        | Amplitude of displayed signal at $\pm 800$ kHz from center frequency              |        |
| 56.        | Amplitude difference of center frequency from signal noted in Step 55 is >60 dBc. |        |
| (5) TACAN  | AM                                                                                |        |
| 6.         | <5 kHz at 1090 MHz                                                                |        |
| 7.         | 962 MHz <5 kHz                                                                    |        |
| 8.         | 1213 MHz <5 kHz                                                                   |        |
| 12.        | TACAN AM Null                                                                     | (√)    |
| 15.        | 21% (±1%)                                                                         |        |
| 16.        | 21% (±1%)                                                                         |        |
| 17.        | 42% (±2%)                                                                         |        |
| (6) SLS Le | vel                                                                               |        |
| 5.         | P <sub>1</sub> pulse amplitude is five graticule divisions.                       | (√)    |
| 8.         | ≤ <b>2</b> %                                                                      |        |
| 10.        | ≤ <b>2</b> %                                                                      |        |
| 11.        | Reference level                                                                   | (√)    |
|            | % change is <1%                                                                   |        |
| 13.        | Reference level                                                                   | (√)    |
|            | % change is <1%                                                                   |        |
| 17.        | Level of $P_2$ (SLS pulse) is equal to $P_1$ pulse.                               | (√)    |
| 21.        | SLS pulse is aligned on third horizontal axis.                                    | (√)    |

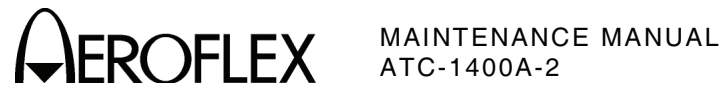

| STEP     | DATA                                                                    | RESULT |
|----------|-------------------------------------------------------------------------|--------|
| 22.      | (Noncoherent SLS)                                                       |        |
|          | 0 dB P_2 Level from -10 dBm P_1 Level -10 dBm ( $\pm$ 0.5 dB)           |        |
|          | -5 dB P2 Level from -5 dBm P1 Level 10 dBm ( $\pm$ 0.5 dB)              |        |
|          | -10 dB P_2 Level from 0 dBm P_1 Level -10 dBm ( $\pm$ 0.5 dB)           |        |
|          | 3 dB P2 Level from -13 dBm P1 Level -10 dBm ( $\pm$ 0.5 dB)             |        |
|          | 6 dB P_2 Level from -16 dBm P_1 Level -10 dBm ( $\pm$ 0.5 dB)           |        |
|          | (SLS)                                                                   |        |
|          | 0 dB P2 Level from -10 dBm P1 Level -10 dBm ( $\pm$ 0.2 dB)             |        |
|          | -5 dB P_2 Level from -5 dBm P_1 Level 10 dBm ( $\pm$ 0.2 dB)            |        |
|          | -10 dB P2 Level from 0 dBm P1 Level -10 dBm ( $\pm$ 0.2 dB)             |        |
|          | 3 dB P2 Level from -13 dBm P1 Level -10 dBm ( $\pm$ 0.2 dB)             |        |
|          | 6 dB P_2 Level from -16 dBm P_1 Level -10 dBm ( $\pm$ 0.5 dB)           |        |
| 26.      | P1 pulse amplitude is five graticule divisions                          | (√)    |
| 29.      | Change in amplitude is <3%.                                             |        |
| 30.      | Change in amplitude is <2%.                                             |        |
| (7) XPDI | R/DME Pulse Spacing and Shaping                                         |        |
| 8.       | Rise and Fall time 70 ns (±20 ns)                                       |        |
| 9.       | Pulse width 0.8 μs (±5 ns)                                              |        |
| 10.      | Pulse width narrow 0.2 $\mu$ s (±5 ns)                                  |        |
| 11.      | Pulse width wide 1.85 $\mu s$ (±5 ns)                                   |        |
| 12.      | Mode 1 pulse spacing 3.0 $\mu$ s (±5 ns)                                |        |
|          | Mode 2 pulse spacing 5.0 $\mu$ s (±5 ns)                                |        |
|          | Mode T pulse spacing 6.5 $\mu$ s (±5 ns)                                |        |
|          | Mode A/Mode 3 pulse spacing 8.0 $\mu s$ (±5 ns)                         |        |
|          | Mode B pulse spacing 17.0 $\mu$ s (±5 ns)                               |        |
|          | Mode C pulse spacing 21.0 $\mu s$ (±5 ns)                               |        |
|          | Mode D pulse spacing 25.0 $\mu$ s (±5 ns)                               |        |
| 13.      | $P_1$ to $P_2$ (SLS) pulse spacing 2 $\mu s$ (±5 ns)                    |        |
| 14.      | $P_1$ to $P_2$ (SLS) pulse spacing wide 3.85 $\mu s$ (±5 ns)            |        |
| 15.      | P1 to P2 (SLS) pulse spacing narrow 1.10 $\mu s$ (±5 ns)                |        |
| 16.      | $P_1$ to $P_2$ pulse spacing 1.10 to 2.00 $\mu s$ in 0.05 $\mu s$ steps | (√)    |
| 17.      | P1 to P2 pulse spacing 2.00 to 3.85 μs in 0.05 μs steps                 | (√)    |

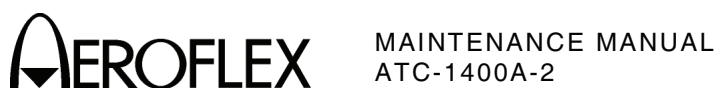

| STEP | DATA                                                                                               | RESULT |
|------|----------------------------------------------------------------------------------------------------|--------|
| 19.  | P1 to P3 pulse spacing wide 9.85 $\mu s$ (±5 ns)                                                   |        |
| 20.  | P1 to P3 pulse spacing narrow 6.15 $\mu$ s (±5 ns)                                                 |        |
| 21.  | $P_1$ to $P_3$ pulse spacing 6.15 to 8.00 $\mu s$ in 0.05 $\mu s$ steps                            |        |
| 22.  | P1 to P3 pulse spacing 8.00 to 9.85 μs in 0.05 μs steps                                            |        |
| 24.  | Interference pulse occurs 17.5 $\mu s$ (±0.05 $\mu s) before leading edge of P1.$                  |        |
| 25.  | Interference pulse occurs 100 μs (±0.05 μs) after<br>leading edge of P1.                           |        |
| 26.  | Interference pulse occurs 399 $\mu s$ (±0.05 $\mu s$ ) after leading edge of P1.                   |        |
| 27.  | Interference pulse amplitude varies from -9 to +9 dB<br>P1.                                        | (√)    |
| 28.  | Interference pulse width narrow is <0.2 $\mu s.$                                                   |        |
| 29.  | Interference pulse width wide is >5 $\mu$ s                                                        |        |
| 30.  | P1 of first interrogation to P1 of second interrogation<br>35.0 μs 33.95 to 36.05 μs               |        |
| 31.  | P1 of first interrogation to P1 of second interrogation<br>100 μs 97 to 103 μs                     |        |
| 32.  | First interrogation disappears.                                                                    | (√)    |
|      | Suppressor pulse is coincident with previous $P_3$ position.                                       | (√)    |
|      | Second interrogation changes position.                                                             | (√)    |
| 34.  | $P_1$ of first interrogation to $P_1$ of second interrogation 399.9 $\mu s$ 387.9 to 411.9 $\mu s$ |        |
| 38.  | P <sub>1</sub> pulse rise time 2.0 μs (±0.25 μs)                                                   |        |
| 39.  | P1 pulse fall time 2.5 μs (±0.25 μs)                                                               |        |
| 40.  | P1 pulse width 3.5 μs (±0.5 μs)                                                                    |        |
| 41.  | 1090 MHz X P1 to P2 pulse spacing 12 $\mu s$ (±0.1 $\mu s)$                                        |        |
| 42.  | 1090 MHz Y P1 to P2 pulse spacing 30 $\mu s$ (±0.1 $\mu s)$                                        |        |
| 43.  | 1090 MHz Y P1 to P2 pulse spacing 30 to 37.9 μs in<br>0.1 μs steps                                 | (√)    |
| 44.  | 1090 MHz Y P1 to P2 pulse spacing 22.1 to 30 μs in<br>0.1 μs steps                                 | (√)    |
| 46.  | 1090 MHz Y P1 to P2 pulse spacing 31 $\mu s$ (±0.1 $\mu s)$                                        |        |
| 47.  | 1090 MHz Y P1 to P2 pulse spacing 29 $\mu s$ (±0.1 $\mu s)$                                        |        |
| 48.  | 1090 MHz Y P1 to P2 pulse spacing 22.1 $\mu s$ (±0.1 $\mu s)$                                      |        |
| 49.  | 1090 MHz Y P <sub>1</sub> to P <sub>2</sub> pulse spacing 37.9 $\mu$ s (±0.1 $\mu$ s)              |        |

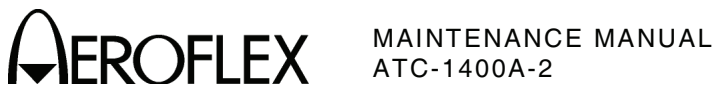

| STEP   | DATA                                                                                                    | RESULT |
|--------|----------------------------------------------------------------------------------------------------|--------|
| 50.    | 1090 MHz X P1 to P2 pulse spacing 13 $\mu$ s (±0.1 $\mu$ s)                                                       |        |
| 51.    | 1090 MHz X P1 to P2 pulse spacing 11 $\mu$ s (±0.1 $\mu$ s)                                                       |        |
| 52.    | 1090 MHz X P1 to P2 pulse spacing 7.0 $\mu s$ (±0.1 $\mu s)$                                                      |        |
| 53.    | 1090 MHz X P1 to P2 pulse spacing 19.9 $\mu s$ (±0.1 $\mu s)$                                                     |        |
| 55.    | CW frequency output reference                                                                                     | (√)    |
| 60.    | DME Pulse Frequency                                                                                               | (√)    |
| 61.    | Difference between CW and DME Pulse frequencies is <10 kHz                                                        |        |
| (8) XI | PDR/DME Window Width and Positioning                                                                              |        |
| 5.     | "F" does not appear on DME-PRF Hz/XPDR-%REPLY<br>Display for accepted 1090 MHz X pulse spacing.                   | (√)    |
| 7.     | 1090 MHz X DME-PRF Hz/XPDR-%REPLY Display<br>indicates pulse spacing below accepted minimum<br>11.25 μs (±0.1 μs) |        |
| 10.    | 1090 MHz X DME-PRF Hz/XPDR-%REPLY Display<br>indicates pulse spacing above accepted maximum<br>12.75 μs (±0.1 μs) |        |
| 17.    | "F" does not appear on DME-PRF Hz/XPDR-%REPLY<br>Display for accepted 1090 MHz Y pulse spacing.                   | (√)    |
| 19.    | 1090 MHz Y DME-PRF Hz/XPDR-%REPLY Display<br>indicates pulse spacing below accepted minimum<br>35.25 μs (±0.1 μs) |        |
| 22.    | 1090 MHz Y DME-PRF Hz/XPDR-%REPLY Display<br>indicates pulse spacing above accepted maximum<br>36.75 μs (±0.1 μs) |        |
| 28.    | TP403 is high for invalid pulse spacing.                                                                          | (√)    |
| 30.    | TP403 is low for accepted 24 $\mu s$ pulse spacing.                                                               | (√)    |
| 32.    | Pulse spacing below accepted minimum 23.25 μs<br>(±0.1 μs)                                                        |        |
| 35.    | Pulse spacing above accepted maximum 24.75 μs<br>(±0.1 μs)                                                        |        |
| 44.    | Wide 1090 MHz Y pulse spacing below accepted<br>minimum 33.5 μs (±0.4 μs)                                         |        |
| 47.    | Wide 1090 MHz Y pulse spacing above accepted<br>maximum 38.5 μs (±0.4 μs)                                         |        |
| 48.    | TP403 is high for invalid pulse spacing.                                                                          | (√)    |
| 51.    | Wide pulse spacing below accepted minimum 21.5 $\mu s$ (±0.4 $\mu s)$                                             |        |
| 54.    | Wide pulse spacing above accepted maximum 26.5 $\mu s$ (±0.4 $\mu s$ )                                            |        |

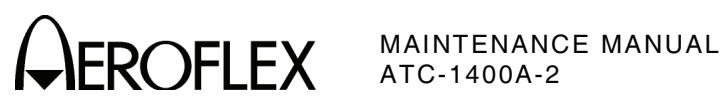

| STEP      | DATA                                                                                                    | RESULT |
|-----------|----------------------------------------------------------------------------------------------------|--------|
| 59.       | Wide 1090 MHz X pulse spacing below accepted minimum 9.5 μs (±0.4 μs)                                   |        |
| 62.       | Wide 1090 MHz X pulse spacing above accepted<br>maximum 14.5 μs (±0.4 μs)                               |        |
| 65.       | 1090 XPDR DME-PRF Hz/XPDR-%REPLY Display<br>indicates 100% for accepted pulse spacing in reply.         | (√)    |
| 66.       | 'F' does not appear in XPDR Code display for accepted 1090<br>XPDR Spacing                              | (√)    |
| 68.       | 1090 XPDR Code Display<br>indicates pulse spacing below accepted minimum<br>19.9 μs (±0.15 μs)          |        |
| 70.       | 1090 XPDR Code Display<br>indicates pulse spacing above accepted maximum<br>20.8 μs (±0.15 μs)          |        |
| 73.       | 1090 XPDR Narrow Window adjusted to 20.19 uS <u>+</u> 10ns                                              |        |
| 75.       | 1090 XPDR Narrow Window adjusted to 40.41 uS <u>+</u> 10ns                                              |        |
| (9) X and | d Y Channel Range and R-NAV Delay                                                                       |        |
| 5.        | 8.091269 MHz (±400 Hz)                                                                                  |        |
| 8.        | Oscilloscope displays 36 μs interrogation pulse pair.                                                   | (√)    |
|           | Oscilloscope displays 1090 MHz Y range reply.                                                           | (√)    |
|           | Range reply delay is 56 μs (±247 ns).                                                                   |        |
| 11.       | Oscilloscope displays 12 $\mu s$ interrogation pulse pair.                                              | (√)    |
|           | Oscilloscope displays 1090 MHz X range reply.                                                           | (√)    |
|           | Range reply delay is 50 μs (±247 ns).                                                                   |        |
| 12.       | 1090 MHz X range reply delay (loaded range canceled out by -1 NMi/NORM Switch) is 50 $\mu s$ (±247 ns). |        |
| 14.       | 1090 MHz Y range reply delay (loaded range canceled out by -1 NMi/NORM Switch) is 56 $\mu s$ (±247 ns). |        |
| 16.       | 1090 MHz Y range reply delay with 399 nmi range<br>4987.2 μs (±0.49 μs)                                 |        |
| 18.       | 1090 MHz X range reply delay with 399 nmi range<br>4981.2 μs (±0.49 μs)                                 |        |
| 21.       | Echo reply delay is 420.8 μs (±12 μs)                                                                   |        |
| 23.       | 1090 MHz X R NAV pulse spacing 50.0 $\mu s$ (±0.25 $\mu s)$                                             |        |
| 24.       | 1090 MHz X R NAV pulse widths 7 $\mu s$ (±1.0 $\mu s)$                                                  |        |
| 26.       | 1090 MHz Y R NAV pulse spacing 56.0 $\mu s~(\pm 0.25~\mu s)$                                            |        |
| 27.       | 1090 MHz Y R NAV pulse widths 7 μs (±1.0 μs)                                                            |        |

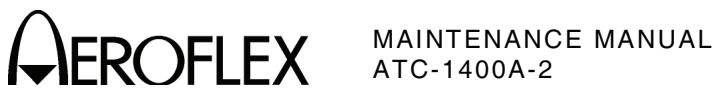

| STEP      | DATA                                                                                                    | RESULT |
|-----------|----------------------------------------------------------------------------------------------------|--------|
| 29.       | IDENT Tone is 2700 Hz (±0.54 Hz).                                                                            |        |
| 32.       | Equalizer pulse spacing is 100 $\mu$ s (±10 $\mu$ s)                                                         |        |
| 36.       | Squitter frequency 2700 Hz (±29 Hz)                                                                          |        |
| 38.       | PRF/SQTR thumbwheel settings track frequency<br>counter display                                              | (√)    |
| (10) 50%  | Video Slicer and Transmitter Power                                                                           |        |
| 5.        | 50% video pulse aligns with Gaussian shaped pulse at 50% point                                               | (√)    |
| 6.        | 0.75 Vp-p (typical) at 1000 W                                                                                | (√)    |
| 9.        | 50% video pulse is ≥9.5 graticules long                                                                      |        |
| 12.       | 50% video pulse does not oscillate or disappear.                                                             | (√)    |
|           | Slicer quits between 1 and 2 W reading                                                                       | (√)    |
| 16.       | Pulsed RF Power Source Level reference                                                                       |        |
| 18.       | XMTR POWER WATTS Display indicates 10x less than<br>Step 16 reading with input power decreased 10 dB.        | (√)    |
|           | XMTR POWER WATTS Display indicates 10x more than<br>Step 16 reading with input power increased 10 dB.        | (√)    |
| (11) Disc | riminator Frequency                                                                                          |        |
| 5.        | P1 pulse is displayed.                                                                                       | (√)    |
| 7.        | P <sub>2</sub> pulse is displayed.                                                                           | (√)    |
| 10.       | F <sub>2</sub> pulse is displayed.                                                                           | (√)    |
| 11.       | $F_2$ pulse is displayed between 19.8 (±0.2 $\mu s$ ) and 22 $\mu s$ (±0.4 $\mu s$ ).                        | (√)    |
| 12.       | F1 pulse is displayed.                                                                                       | (√)    |
| 20.       | Frequency displayed on XMTR FREQ MHz Display is<br>within ±20 kHz of frequency on DISPLAY SELECT<br>Readout. |        |
| 21.       | Frequency displayed on XMTR FREQ MHz Display is<br>within ±20 kHz of frequency on DISPLAY SELECT<br>Readout. |        |
| 22.       | XMTR FREQ MHz Display is within ±20 kHz of frequency on DISPLAY SELECT Readout.                              | (√)    |
| 23.       | XMTR FREQ MHz Display is within ±20 kHz of frequency on DISPLAY SELECT Readout.                              | (√)    |
| 25.       | XMTR FREQ MHz Display is within ±20 kHz of frequency in Step 21.                                             | (√)    |

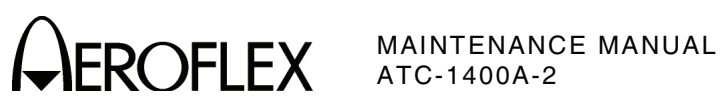

| STEP      | DATA                                                                                                    | RESULT |
|-----------|----------------------------------------------------------------------------------------------------|--------|
| 26.       | XMTR FREQ MHz Display is within $\pm 20$ kHz of frequency in Step 22.                                      | (√)    |
| 27.       | Frequency displayed on XMTR FREQ MHz Display is same as recorded in Step 26.                               | (√)    |
| 28.       | Frequency displayed on XMTR FREQ Hz Display is within ±50 kHz of frequency displayed in Step 19.           | (√)    |
| 29.       | Frequency displayed on XMTR FREQ MHz Display is within ±50 kHz of frequency displayed in Step 19.          |        |
| 31.       | Frequency displayed on XMTR FREQ MHz Display is within ±50 kHz of frequency displayed in Step 19.          |        |
| 32.       | Frequency displayed on XMTR FREQ MHz Display is within ±50 kHz of frequency displayed in Step 19.          |        |
| 33.       | Frequency displayed on XMTR FREQ MHz Display is within ±50 kHz of frequency displayed in Step 19.          |        |
| 35.       | dc level displayed                                                                                         |        |
| 36.       | The dc level shifts approximately 1 V from level recorded in Step 35.                                      | (√)    |
| 37.       | The dc level shifts approximately -1 V from level recorded in Step 35.                                     | (√)    |
| 39.       | dc level displayed                                                                                         |        |
| 40.       | The dc level shifts approximately +0.5 V from level recorded in Step 39.                                   | (√)    |
| 41.       | The dc level shifts approximately -0.5 V from level recorded in Step 39.                                   | (√)    |
| (12) Para | meter Verifications                                                                                        |        |
| 3.        | Suppressor pulse width $33~\mu s~(\pm 3~\mu s)$                                                            | (√)    |
| 4.        | Suppressor minimum pulse amplitude <3 V                                                                    | (√)    |
| 5.        | Suppressor maximum pulse amplitude >27 V                                                                   | (√)    |
| 7.        | Leading edge of suppressor pulse is coincident with leading edge of XPDR P3 pulse                          | (√)    |
| 9.        | Leading edge of suppressor pulse occurs<br>approximately 3.5 μs before P <sub>1</sub> of range reply pulse | (√)    |
| 10.       | Amplitude (p-p) of generator pulses is approximately<br>0.5 V into a 50 Ω Load                             | (√)    |
| 12.       | Verify leading edge of P1 occurs approximately 20 μs<br>after beginning of Oscilloscope trace.             | (√)    |
| 13.       | Leading edge of P3 occurs at beginning of<br>Oscilloscope trace.                                           | (√)    |

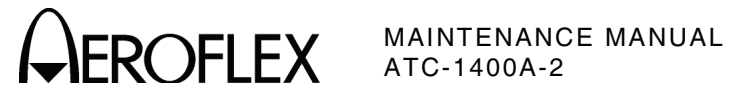

| STEP | DATA                                                                                            | RESULT |
|------|-------------------------------------------------------------------------------------------------|--------|
| 15.  | P <sub>1</sub> of range reply occurs approximately 3.5 μs after beginning of Oscilloscope trace | (√)    |
| 17.  | Pulse spacing between leading edge of first pulse to leading edge of second pulse is 12 μs.     | (√)    |
|      | Spacing between leading edge of second pulse to<br>leading edge of third pulse is 18 μs.        | (√)    |
| 31.  | 999.95 to 1000.05 Hz (±0.005%)                                                                  | (√)    |
| 47.  | >10 seconds per channel                                                                         | (√)    |
| 49.  | <2 seconds per channel                                                                          | (√)    |